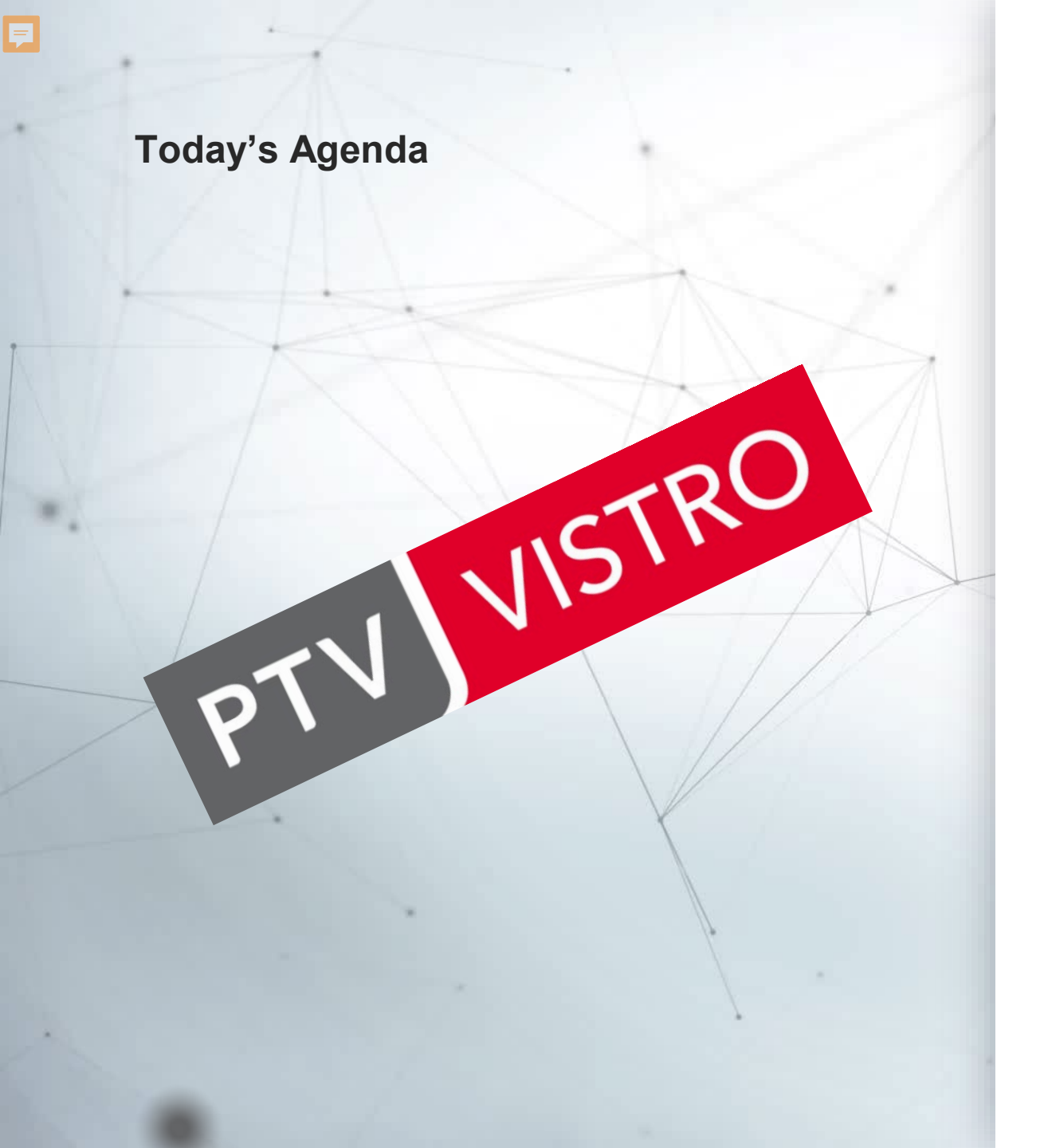

- 1. Introduction
- 2. What's New in Vistro 2022
- 3. HCM 7<sup>th</sup> Edition Overview
- 4. HCM 7<sup>th</sup> Edition Vistro Preview
- 5. Q&A

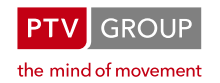

## PTV GROUP

## PTV Vistro 2022 – What's New

Adam Lynch Senior Product Manager for Traffic Engineering (Global) Technical Product Manager for PTV Vistro

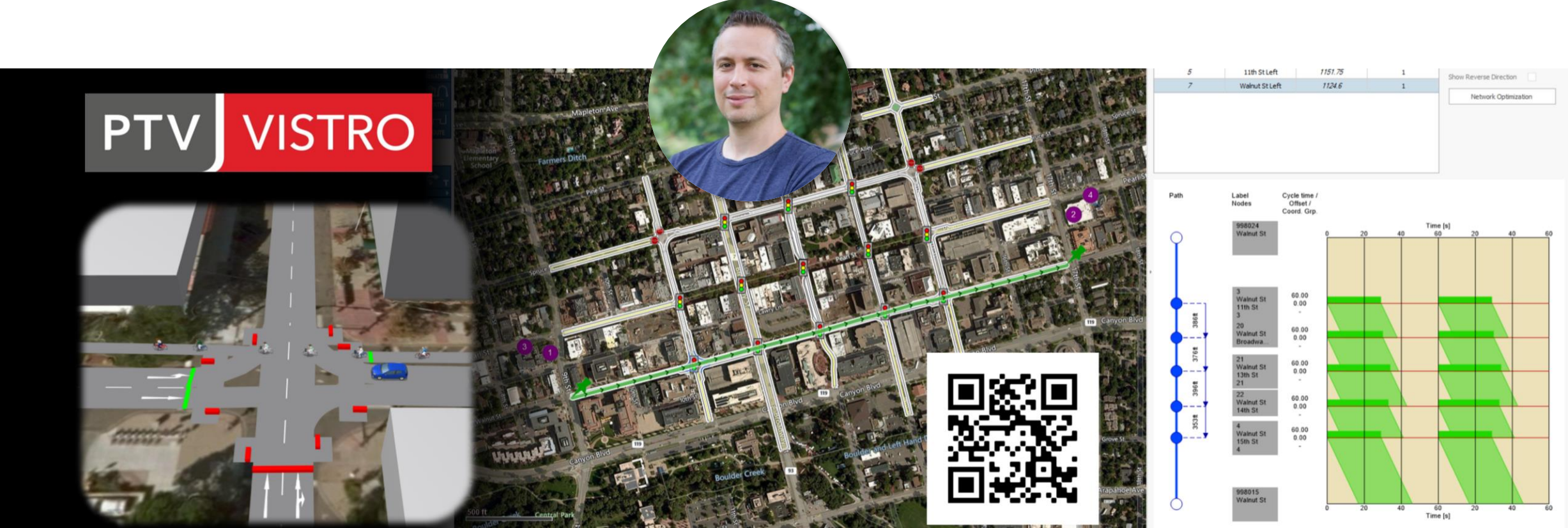

# Social Activities

## Community activities:

- Positive feedback on past improvements
  - Validates that we are heading in the right direction.
- Customers presenting Vistro at conferences
  - Very nice to see! Thanks! Keep it up!
- PTV Vistro LinkedIn forum
  - We would like to see more users sharing experiences.

## **PTV** activities

- Institute of Transportation Engineers Journal
- PTV Talks Vistro Edition
- PTV Blog Silicon Valley VTA Story
- LinkedIn and information sharing

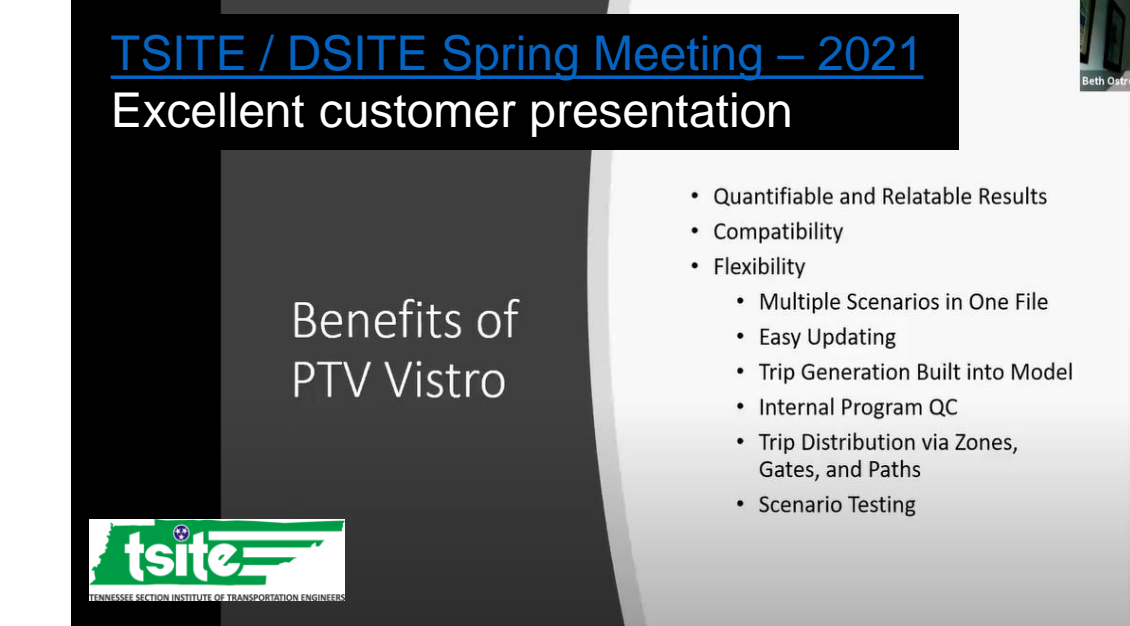

#### ITE Campaigns / PTV Talks

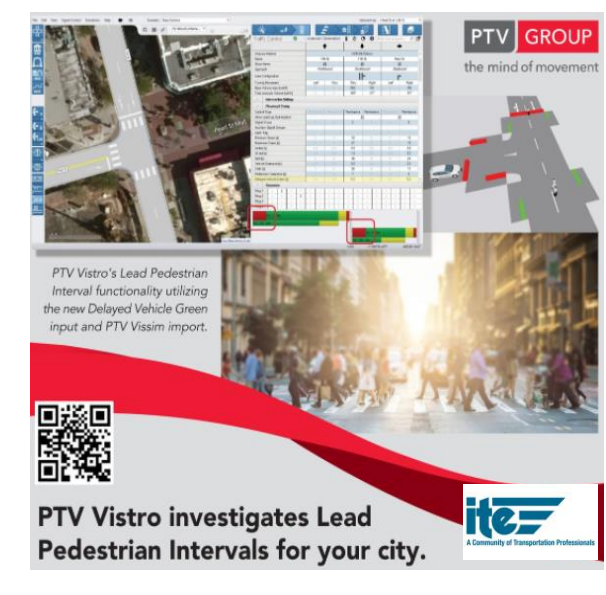

#### Market Standard ->Canada

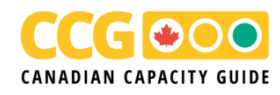

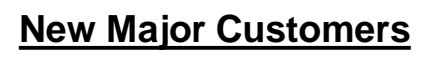

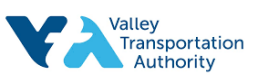

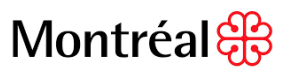

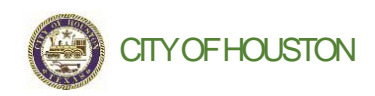

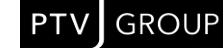

# Increasing Knowledge-base

There is great feedback from long-time users and new customers about the videos and articles we've prepared.

- Features and Use Cases
- Web and Video Training
- <u>Self-Learning</u>
- <u>Urban Mobility System</u>

Excellent resources to share with <u>new users</u>.

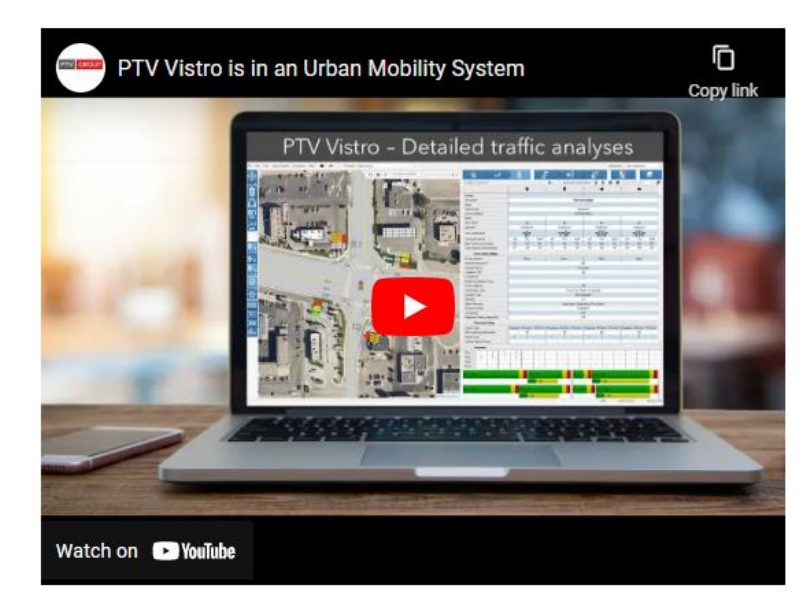

#### Urban mobility system teaser

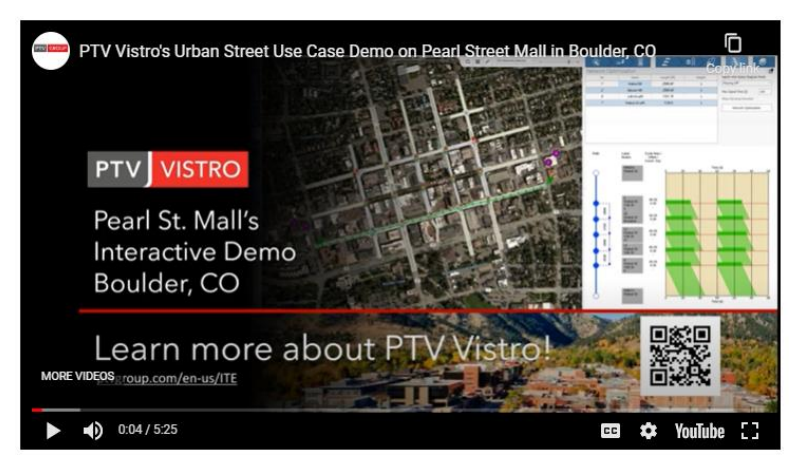

Interactive Demo Made for PTV Talks

# PTV Vistro 2022 - Release

- HCM 7 (new methods for Vistro/Visum)\*
  - CAV Impacts -> Study CAVs in Vistro before simulation
- Vissim Integration Improvements
  - Export a Matrix from Trip Distributions to Vissim
  - Improved channelized radii and Vissim Export
  - Vissim select area (model are getting bigger)
- Map search
  - Quickly find locations in the model

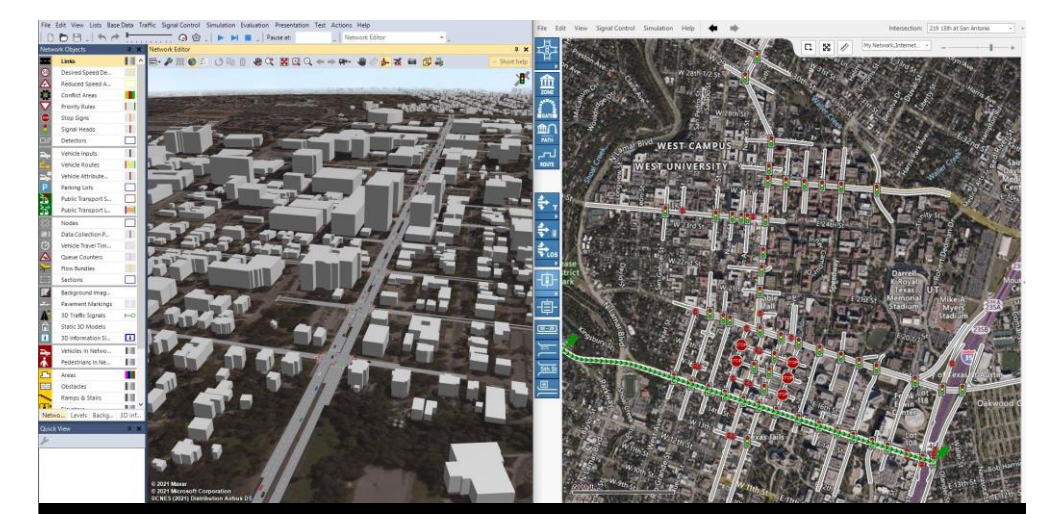

Select Export Area (Vistro to Vissim)

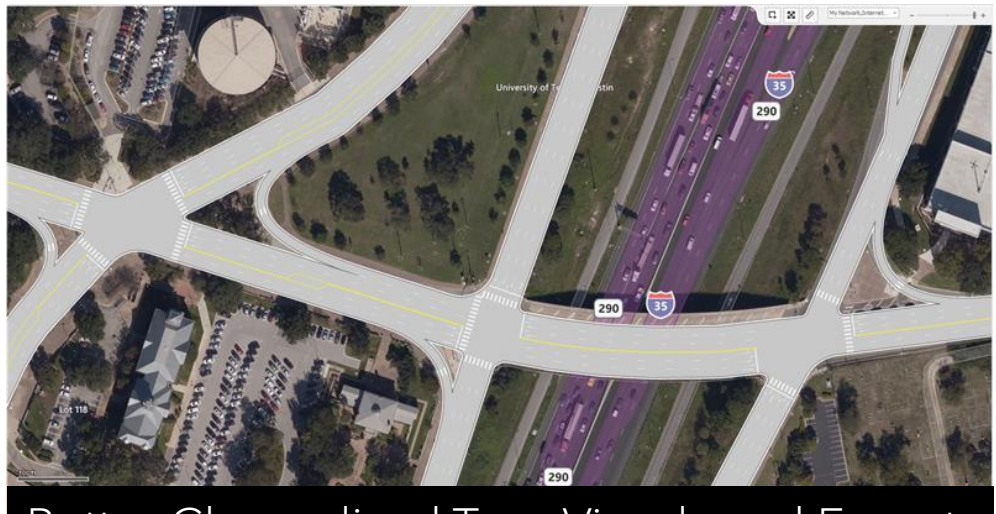

Better Channelized Turn Visuals and Export

\*Available after TRB publishes the new HCM update (early-January).

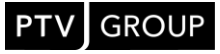

# Trip Distribution Matrix: Import to PTV Vissim

Benefits

- Use your collected Origin-Destination in PTV Vistro to build a Vissim model.
  - Use sources from INRIX, Streetlight Data ....
  - Large time savings in building a DTA model.
- Use distribution instead of balanced background counts. Useful on:
  - Innovative and alternative intersections/ interchanges
  - Corridors with tightly spaced intersections.
  - Saves time setting up Vissim static routing.

**Note:** Don't enter turn movement counts if using this method to create a DTA model in Vissim.

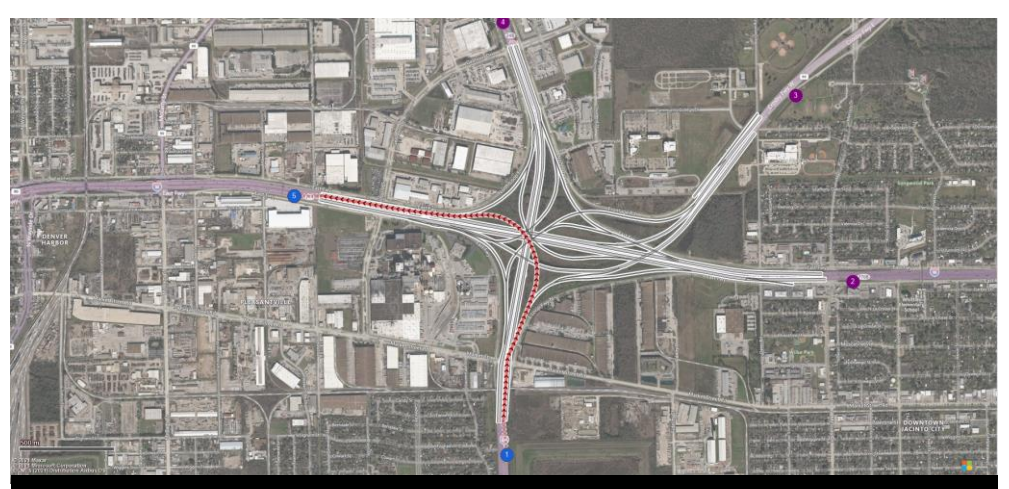

Interchanges to DTA Vissim Simulations

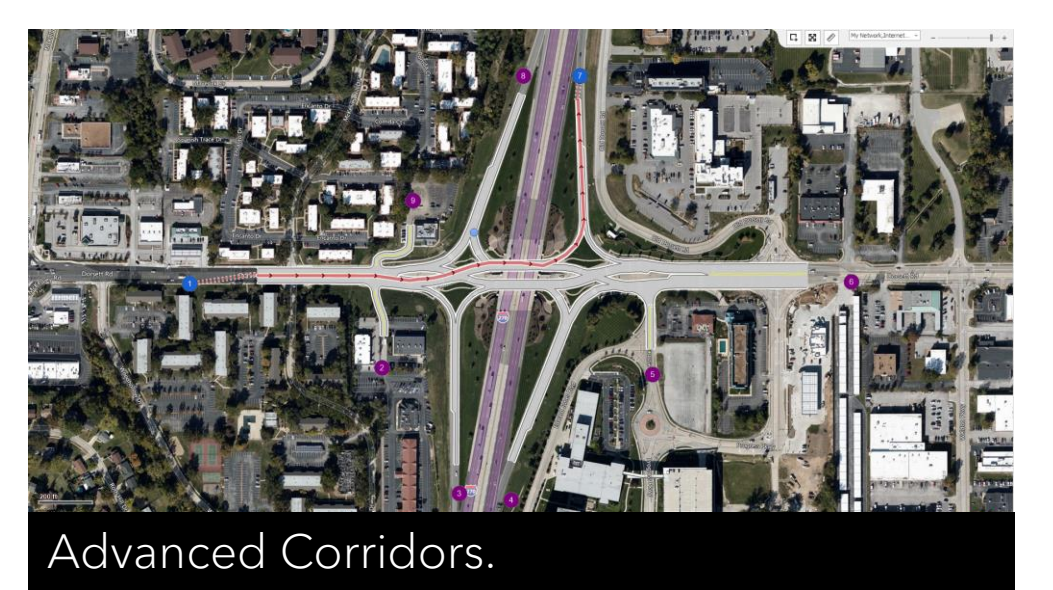

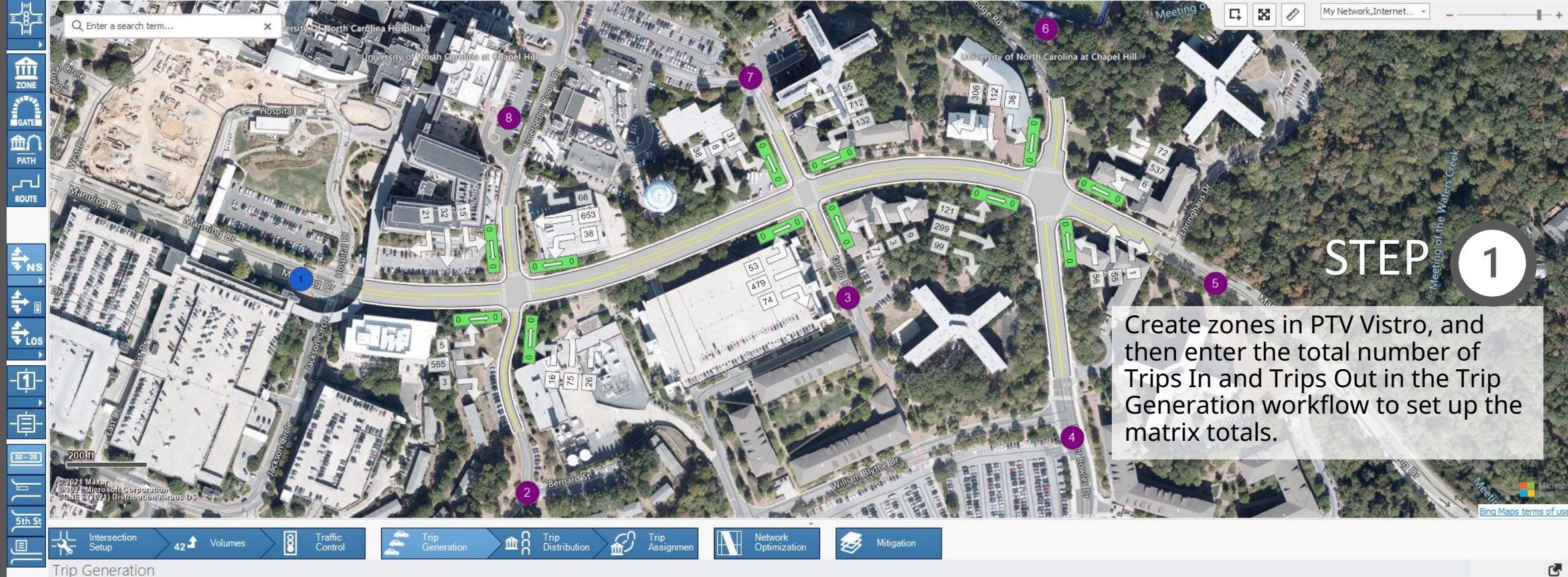

| No | Name | Land Use variables | Land Use Code | Data Entry | Independent Variable | Trip Generation Rate | Quantity | % In   | % Out  | Trips Generated | Trips In | Trips Out | Trip Type | Analyze                                                                                                    | Comment |
|----|------|--------------------|---------------|------------|----------------------|----------------------|----------|--------|--------|-----------------|----------|-----------|-----------|----------------------------------------------------------------------------------------------------|---------|
| 1  | Zone |                    |               | Trips 👻    |                      | 1.000                | 0.000    | 50.00% | 50.00% | 1262            | 689      | 573       | Added +   | ~                                                                                                    |         |
| 2  | Zone |                    |               | Trips -    |                      |                      |          | 50.00% |        | 183             | 66       | 117       | Added -   | <ul> <li>Image: A set of the set of the</li></ul> |         |
| 3  | Zone |                    |               | Trips 👻    |                      | 1.000                | 0.000    | 50.00% | 50.00% | 239             | 221      | 18        | Added -   | $\checkmark$                                                                                                    |         |
| 4  | Zone |                    |               | Trips -    |                      |                      |          |        |        | 328             | 217      | 111       | Added -   | <ul> <li>Image: A set of the set of the</li></ul> |         |
| 5  | Zone |                    |               | Trips -    |                      | 1,000                | 0.000    | 50,00% | 50.00% | <u>951</u>      | 335      | 616       | Added -   | $\checkmark$                                                                                                    |         |
| 6  | Zone |                    |               | Trips -    |                      |                      |          |        |        | 701             | 247      | 454       | Added -   |                                                                                                    |         |
| 7  | Zone |                    |               | Trips -    |                      | 1.000                | 0.000    | 50.00% | 50.00% | 190             | 113      | 77        | Added -   | $\checkmark$                                                                                                    |         |
| 8  | Zone |                    |               | Trips -    |                      |                      |          |        |        | 214             | 146      | 68        | Added -   |                                                                                                    |         |

1:2356 -8790194.1391 4282750.1592

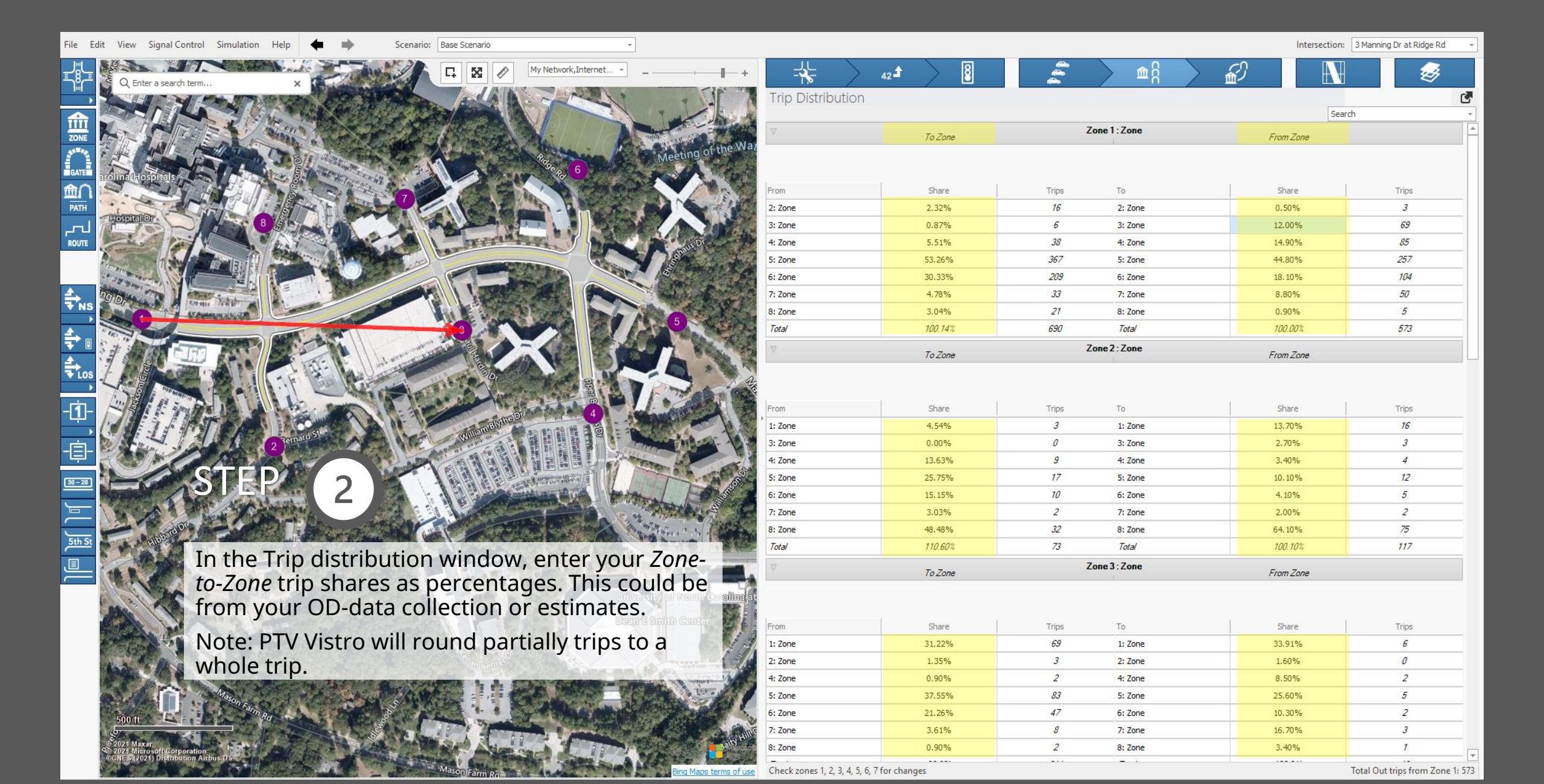

| ile Ed  | it View Signal Control Simulation Help 🖕 📫 Scenario: Base Scenario                                               | *                                                                                                    |               |          |             |           |                                 |              | Intersectio | on: 3 Manning Dr | at Ridge Rd 🛛 👻 |
|---------|----------------------------------------------------------------------------------------------------|----------------------------------------------------------------------------------------------------|---------------|----------|-------------|-----------|---------------------------------|--------------|-------------|------------------|-----------------|
| _<br>   |                                                                                                    | My Network, Internet *                                                                                                    |               | 42       |             |           |                                 | ំ            | £           | N                | <i></i>         |
|         |                                                                                                    | C States and the subline                                                                                                    | Trip Assig    | Inment   |             |           |                                 |              |             | Add mi           | sing paths 🛛 🛃  |
|         |                                                                                                    |                                                                                                    | Name          | Origin 4 | Origin Name | Destinati | <ul> <li>Destination</li> </ul> | Volume Share | Volume [veh | Length [ft]      | VMT             |
|         | Ilso DTV/Vistro's Trin Assignment                                                                                |                                                                                                    | Automatically | . 1      | Zone        | 2         | Zone                            | 100.00%      | 3           | 1053.68          | 0.6 🔺           |
| 2UNE    | Ose i iv visuos inp Assignment                                                                                   | Bryson Field at B                                                                                                    | Automatically | . 1      | Zone        | 3         | Zone                            | 100.00%      | 69          | 1598.76          | 20.89           |
| CATE    | Table to visualize zone pairs along                                                                              | Stadium                                                                                                    | Automatically | . 1      | Zone        | 4         | Zone                            | 100.00%      | 85          | 2547.56          | 41.01           |
|         | a corridor Use the "Not Cite Tring"                                                                              | AA                                                                                                    | Automatically | . 1      | Zone        | 5         | Zone                            | 100.00%      | 257         | 2418.22          | 117.7           |
|         | a corridor. Use the iver site mps                                                                                |                                                                                                    | Automatically | . 1      | Zone        | 6         | Zone                            | 100.00%      | 104         | 2326.42          | 45.82           |
|         | volume graphic to visualize                                                                                      |                                                                                                    | Automatically | . 1      | Zone        | 7         | Zone                            | 100.00%      | 50          | 1637.41          | 15.51           |
|         | volume graphie to visualize                                                                                      | Participa Participa Partic | Automatically | . 1      | Zone        | 8         | Zone                            | 100.00%      | 5           | <u>988.36</u>    | 0.94            |
| ROUTE   | aggerated turn volumes.                                                                                          | A. Meetin                                                                                                    | Automatically | . 2      | Zone        | 1         | Zone                            | 100.00%      | 16          | 1053.68          | 3.19            |
|         |                                                                                                    | Sep 6                                                                                                    | Automatically | . 2      | Zone        | 3         | Zone                            | 100.00%      | 3           | 1565.09          | 0.89            |
|         | carolina hospitals                                                                                               |                                                                                                    | Automatically | . 2      | Zone        | 4         | Zone                            | 100.00%      | 4           | 2513.89          | 1.9             |
| NS      |                                                                                                    | 50 2 2 8 8 2 1 8 8 4 4 4 4 4 4 4 4 4 4 4 4 4 4 4 4 4                                                                                                    | Automatically | . 2      | Zone        | 5         | Zone                            | 100.00%      | 12          | 2384.55          | 5.42            |
|         |                                                                                                    |                                                                                                    | Automatically | . 2      | Zone        | 6         | Zone                            | 100.00%      | 5           | 2292.75          | 2.17            |
| → 🛛     | B S A A                                                                                                    |                                                                                                    | Automatically | . 2      | Zone        | 7         | Zone                            | 100.00%      | 2           | 1603.74          | 0.61            |
| 1       |                                                                                                    | OF THE OF THE OF | Automatically | . 2      | Zone        | 8         | Zone                            | 100.00%      | 75          | 954.69           | 13.56           |
| LOS     |                                                                                                    |                                                                                                    | Automatically | . 3      | Zone        | 1         | Zone                            | 100.00%      | 6           | 1598.76          | 1.82            |
| •       |                                                                                                    |                                                                                                    | Automatically | . 3      | Zone        | 4         | Zone                            | 100.00%      | 2           | 1515.82          | 0.57            |
| 1-      | 38                                                                                                    | 121                                                                                                    | Automatically | . 3      | Zone        | 5         | Zone                            | 100.00%      | 5           | 1386.47          | 1.31            |
| •       | ning by the second second second second second second second second second second second second second second s  | 2997                                                                                                    | Automatically | . 3      | Zone        | 6         | Zone                            | 100.00%      | 2           | 1294.68          | 0.49            |
| Ē-      |                                                                                                    |                                                                                                    | Automatically | . 3      | Zone        | 7         | Zone                            | 100.00%      | 3           | 605.66           | 0.34            |
| 무       |                                                                                                    |                                                                                                    | Automatically | . 3      | Zone        | 8         | Zone                            | 100.00%      | 1           | 1499.77          | 0.28            |
| 30 - 20 | A10                                                                                                    |                                                                                                    | Automatically | . 4      | Zone        | 1         | Zone                            | 100.00%      | 38          | 2547.56          | 18.33           |
|         |                                                                                                    |                                                                                                    | Automatically | . 4      | Zone        | 2         | Zone                            | 100.00%      | 9           | 2513.89          | 4.29            |
|         |                                                                                                    |                                                                                                    | Automatically | 4        | Zone        | 3         | Zone                            | 100.00%      | 2           | 1515.82          | 0.57            |
| Feb Ct  | 565                                                                                                    |                                                                                                    | Automatically | . 4      | Zone        | 5         | Zone                            | 100.00%      | 1           | 1132.71          | 0.21            |
| JUIJ    | 1 B B B B B B B B B B B B B B B B B B B                                                                          | A And the Asse Bind I - The                                                                                                    | Automatically | . 4      | Zone        | 6         | Zone                            | 100.00%      | 55          | 1040.92          | 10.84           |
|         |                                                                                                    | the state of the state of the s | Automatically | . 4      | Zone        | 7         | Zone                            | 100.00%      | 3           | 1554.46          | 0.88            |
|         |                                                                                                    | entre entre                                                                                                    | Automatically | . 4      | Zone        | 8         | Zone                            | 100.00%      | 4           | 2448.57          | 1.85            |
|         | Remail St.                                                                                                    |                                                                                                    | Automatically | . 5      | Zone        | 1         | Zone                            | 100.00%      | 367         | 2418.22          | 168.08          |
|         |                                                                                                    |                                                                                                    | Automatically | . 5      | Zone        | 2         | Zone                            | 100.00%      | 17          | 2384.55          | 7.68            |
|         | T. C. A. A. A. A. A. A. A. A. A. A. A. A. A.                                                                     |                                                                                                    | Automatically | . 5      | Zone        | 3         | Zone                            | 100.00%      | 83          | 1386.47          | 21.79           |
|         | 10 and 10 and 10 and 10 and 10 and 10 and 10 and 10 and 10 and 10 and 10 and 10 and 10 and 10 and 10 and 10 and  |                                                                                                    | Automatically | . 5      | Zone        | 4         | Zone                            | 100.00%      | 6           | 1132.71          | 1.29            |
|         | A SALAN AND AND AND AND AND AND AND AND AND A                                                                    | A State State State State State                                                                                                    | Automatically | . 5      | Zone        | 6         | Zone                            | 100.00%      | 72          | 911.58           | 12.43           |
|         | A State of the second of the second of the second of the second of the second of the second of the second of the | and the second second s | Automatically | . 5      | Zone        | 7         | Zone                            | 100.00%      | 33          | 1425.11          | 8.91            |
|         | A CORT AND A CORT                                                                                                |                                                                                                    | Automatically | . 5      | Zone        | 8         | Zone                            | 100.00%      | 37          | 2319.22          | 16.25           |
|         | 500 IT                                                                                                    | Contraction of the second second seco | Automatically | 6        | Zone        | 1         | Zone                            | 100.00%      | 209         | 2326.42          | 92.09           |
|         | 2024 Maxar                                                                                                    | Contraction of the second second                                                                                                    | Automatically | . 6      | Zone        | 2         | Zone                            | 100.00%      | 10          | 2292.75          | 4.34            |
|         | 0.40/21 misirapore or position<br>0.00/105 (2021) Distribution Airbus DS                                         |                                                                                                    | Automatically | . 6      | Zone        | 3         | Zone                            | 100.00%      | 47          | 1294.68          | 11.52           |
|         |                                                                                                    | Bing Maps terms of                                                                                                    | Automatically | . 6      | Zone        | 4         | Zone                            | 100.00%      | 112         | 1040.92          | 22.08 -         |

1:2945 -8789165.7042 4282408.2455

| File | Edit     | View   | Signal Control | Simulation | Help | + | • | Scenario: | Base | : Scenario                |
|------|----------|--------|----------------|------------|------|---|---|-----------|------|---------------------------|
|      | New      |        |                |            |      |   |   |           |      | My Network, Internet      |
| Þ    | Open     |        |                |            |      |   |   |           |      |                           |
| Ш    | Save as  |        |                |            |      |   |   |           |      |                           |
|      | D : + D  |        |                |            |      |   |   |           |      | Page Anna                 |
| _    | Print Ke | eport  |                |            |      |   |   |           |      |                           |
| Ð    | Import   |        |                |            |      |   |   |           | •    |                           |
| •    | Export   |        |                |            |      |   |   |           | ×    | Vissim (ANM)              |
|      | 1 C:\Us  | ers\a  |                |            |      |   |   |           |      | Synchro                   |
|      | 2 C:\Us  | ers\F  |                |            |      |   |   |           |      | OTISS                     |
|      | 3 C:\Us  | ers\a  |                |            |      |   |   |           |      | SVG                       |
|      | 4 C:\Us  | ers\a  |                |            |      |   |   |           |      | Vistro (Current Scenario) |
|      | 5 C:\Us  | ers\F  |                |            |      |   |   |           |      | Values                    |
|      | 6 C:\Us  | ers\E_ |                |            |      |   |   |           |      | Merge Data                |
|      | Exit     |        |                |            |      |   |   |           |      | Update Data               |

In PTV Vistro, export the Vissim ANM.

STEP 3 Export PTV Vistro to PTV Vissim for an "Out-of-the-box" simulation model with dynamic assignment.

#### Select the type of PTV Vissim traffic signal controllers.

| Anm Export (Vissim)          |                        | ×                             |
|------------------------------|------------------------|-------------------------------|
| Anm Export (V                | 'issim)                |                               |
| Signal Control               | With RBC Controllers   | ○ With Fixed Time Controllers |
|                              |                        | Export Cancel                 |
|                              | Ļ                      |                               |
| 🖪 ANM import                 |                        | ? ×                           |
| Static Network Data          | C\\ leare'             | Vietro Example Files/Curren   |
| Delete omitted objects       | C. (03C13              | visito example rics (current  |
| Dynamic Traffic Data         |                        |                               |
| ○ Static Routing             |                        |                               |
| Dynamic assignment           | Evaluation interval:   | 3600                          |
| Import routing               | C:\Users'              | Vistro Example Files\Curren   |
| Save as                      |                        |                               |
| Vissim Input File            | C:\Users'              | Vistro Example Files\Curren   |
| ANM network file             | Chapel Hill.panm       |                               |
| ANM Routes File              | Chapel Hill.panmRoutes |                               |
| Complete routes after Import |                        |                               |
|                              |                        | Import Close Cancel           |

Open PTV Vissim and select **File->Import -> ANM** and your .ANM and .ANMRoutes files.

#### Network Editor

#### う・ 🌽 🏽 🔍 📄 🕐 📋 🖑 🔾 🔣 🔍 🔍 🖛 🐡 🖛・ 🖑 🤣 🐳 😿 📾 🕵 🍇

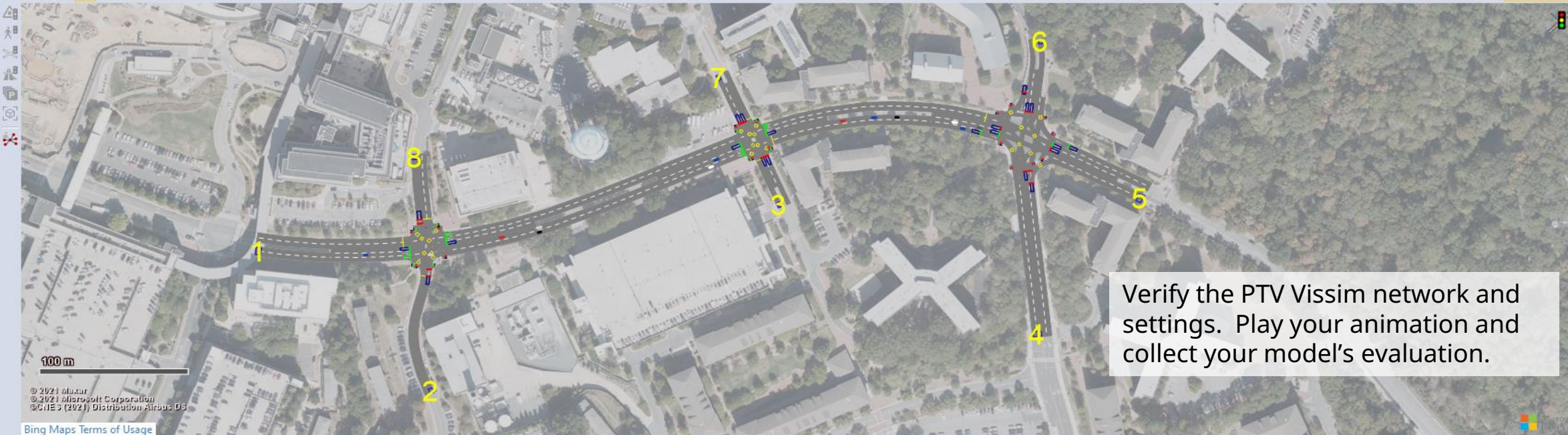

#### Start Page Network Editor

RA IPA A

#### Matrix Editor (Matrix '1: 200\_0900\_1200')

| 8 x 8 |            |         | 1          | 2          | 3          | 4          | 5          | 6          | 7          | 8          |
|-------|------------|---------|------------|------------|------------|------------|------------|------------|------------|------------|
|       | Name       |         | ANM zone 1 | ANM zone 2 | ANM zone 3 | ANM zone 4 | ANM zone 5 | ANM zone 6 | ANM zone 7 | ANM zone 8 |
|       |            | Sum     | 2070.00    | 219.00     | 642.00     | 651.00     | 1008.00    | 744.00     | 333.00     | 438.00     |
| 1     | ANM zone 1 | 1719.00 | 0.00       | 9.00       | 207.00     | 255.00     | 771.00     | 312.00     | 150.00     | 15.00      |
| 2     | ANM zone 2 | 351.00  | 48,00      | 0.00       | 9.00       | 12,00      | 36.00      | 15.00      | 6.00       | 225,00     |
| 3     | ANM zone 3 | 57.00   | 18.00      | 0.00       | 0.00       | 6.00       | 15.00      | 6.00       | 9.00       | 3.00       |
| 4     | ANM zone 4 | 336.00  | 114.00     | 27.00      | 6.00       | 0.00       | 3.00       | 165.00     | 9.00       | 12.00      |
| 5     | ANM zone 5 | 1845.00 | 1101.00    | 51.00      | 249.00     | 18,00      | 0.00       | 216.00     | 99.00      | 111.00     |
| 6     | ANM zone 6 | 1362.00 | 627.00     | 30.00      | 141.00     | 336.00     | 108.00     | 0.00       | 57.00      | 63.00      |
| 7     | ANM zone 7 | 231.00  | 99.00      | 6.00       | 24.00      | 18.00      | 54.00      | 21.00      | 0.00       | 9.00       |
| 8     | ANM zone 8 | 204.00  | 63.00      | 96.00      | 6.00       | 6.00       | 21.00      | 9.00       | 3.00       | 0.00       |

Matrix now in Vissim. Customize your simulation start time, intervals, evaluations, and durations.

#### Matrices

📾 - 🎤 🕂 🥒 😒 😫 🕹 🕺 🛣 😫 😫 😫 🔔

Count: 1 No Name FromTime ToTime

- Adjust the 3 hour start and end time window.

1 1 200\_... 09:00:00 12:00:00

- 🗆 🕈 🗙

- D 4 ×

**Ψ** ×

Short help

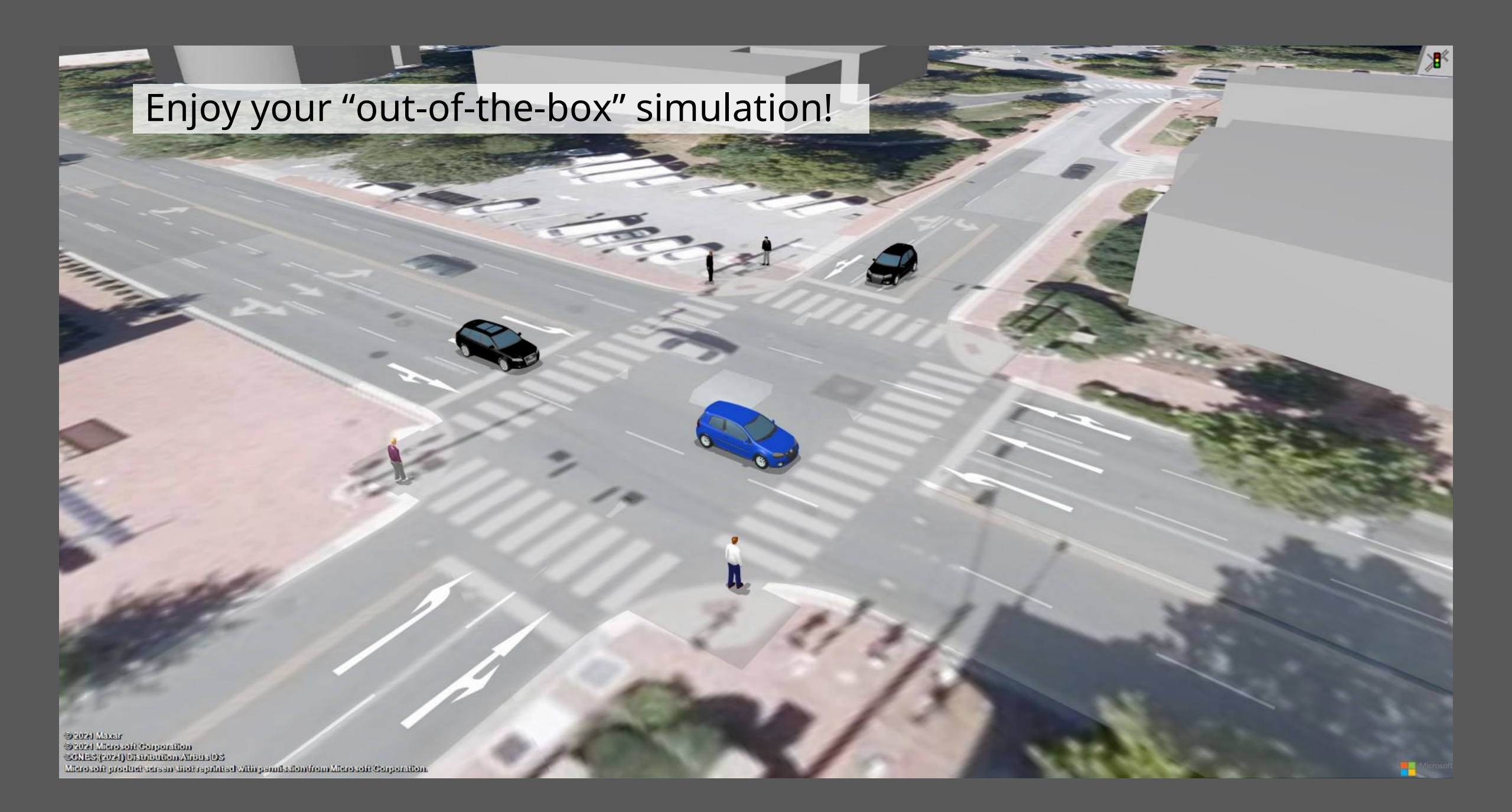

# Improved Channelization

### Benefits:

- Better visualization of channelized turns
- Crosswalks now shown
- More accurate Vissim ANM.

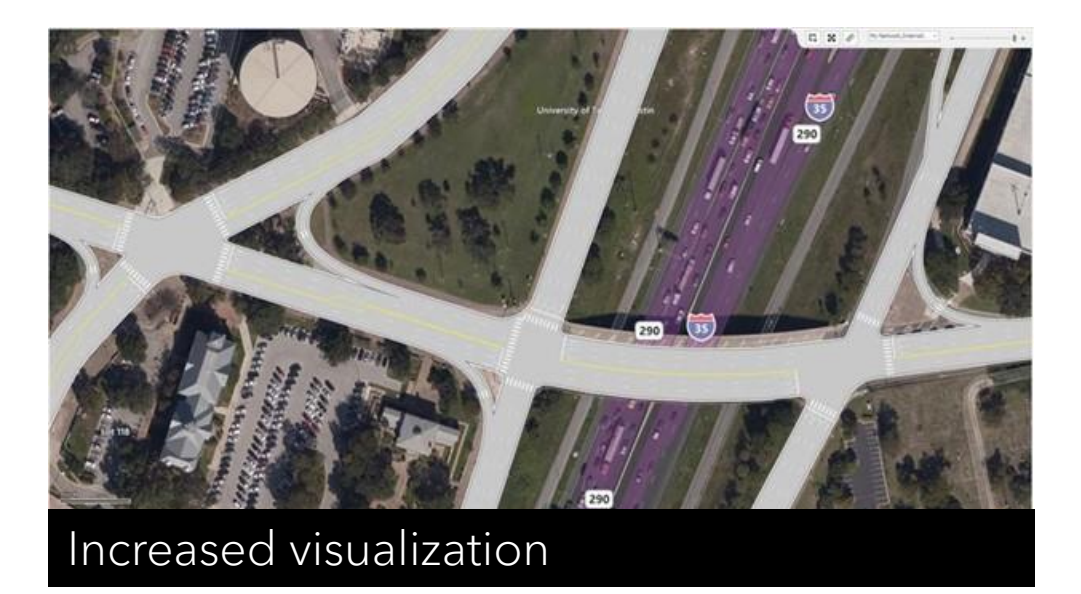

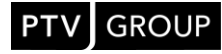

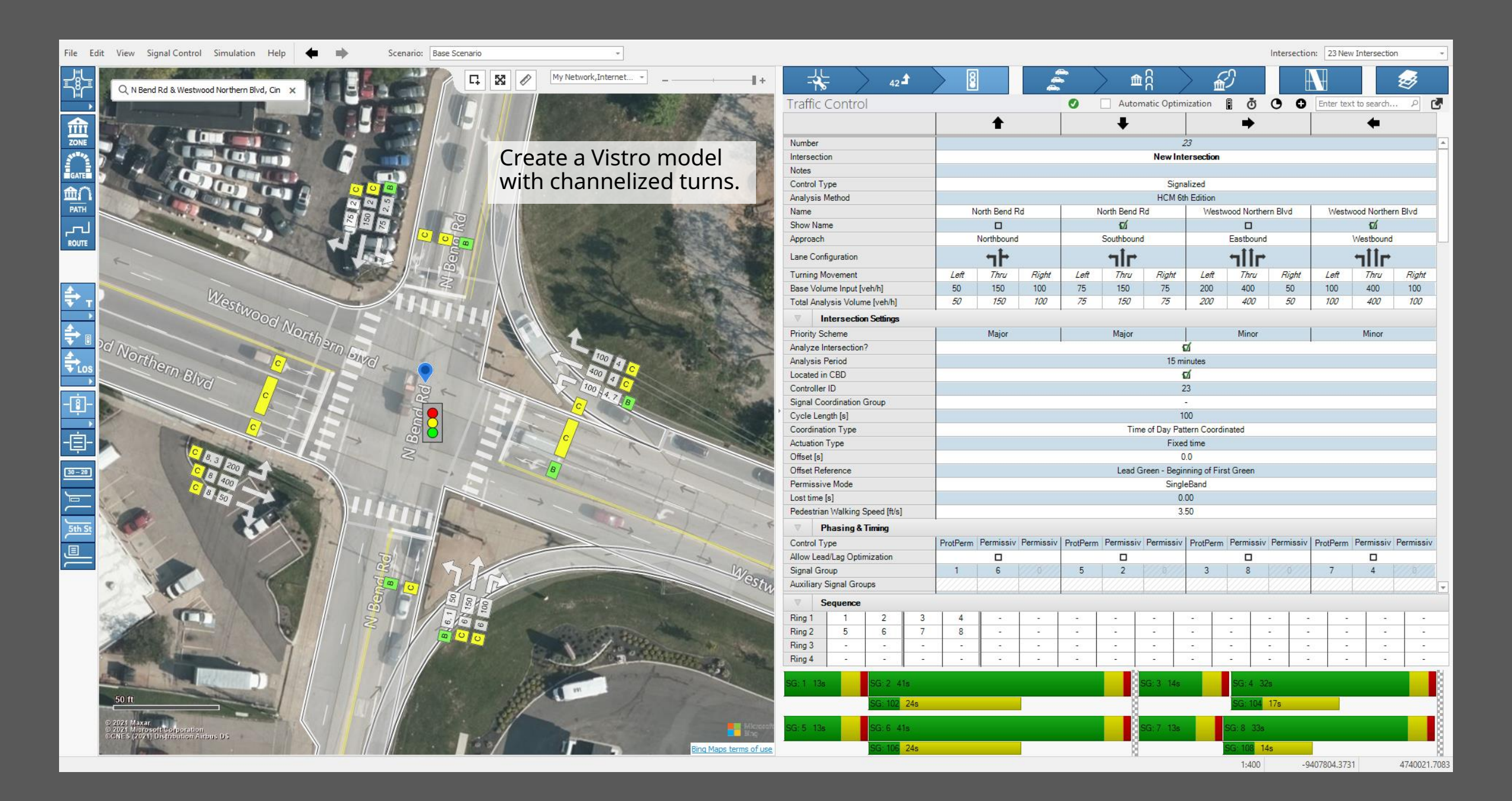

Make modifications as needed in PTV Vissim, such as this sidewalk extension.

© 2021 Maxar © 2021 Microsoft Corporation ©CNES (2021) Distribution Airbus DS Microsoft product screen shot reprinted with permission from Microsoft Corporation.

# Select intersections to export to PTV Vissim

### **Benefits:**

- Easy selection of intersections to export.
- Supplement Vissim models with specific intersections.
- Easy to add and test urban mobility elements in PTV Vissim.
- Use scenario management to save selection sets.

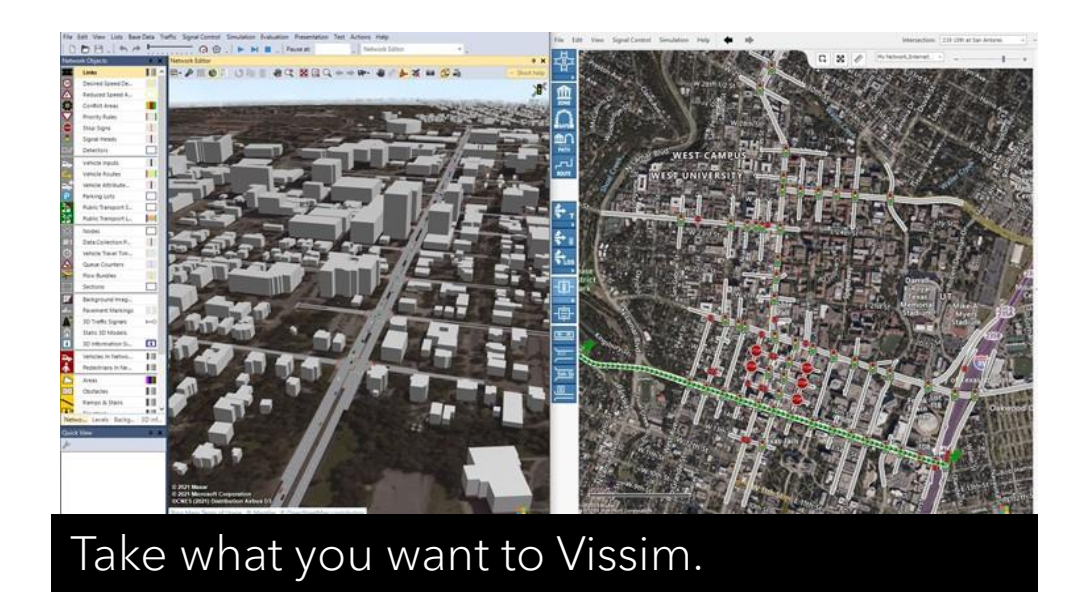

File Edit View Signal Control Simulation Help 🖕 🗰 Scen

Intersection: 226 15th at Colorado

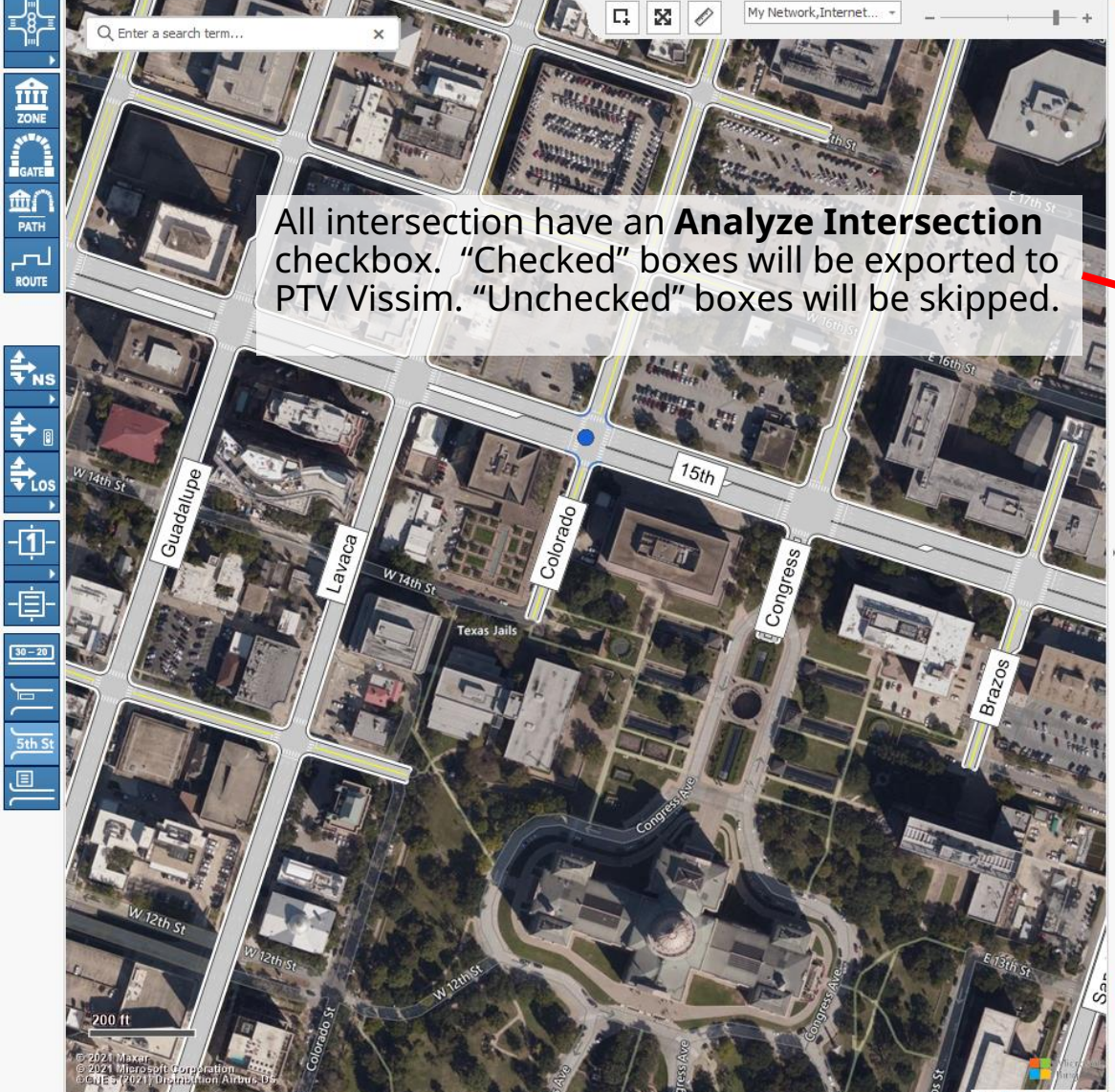

| Instruction       Image: Section       Image: Section       Image:                                                                                                    |                                                                                                    | 5                     | > 42 <b>1</b> | -   |            |                    | é          | <u>-</u>   |            | ıų            | > 🔬          | Ð          |            | A      |           |              | I         |  |
|----------------------------------------------------------------------------------------------------|----------------------------------------------------------------------------------------------------|-----------------------|---------------|-----|------------|--------------------|------------|------------|------------|---------------|--------------|------------|------------|--------|-----------|--------------|-----------|--|
| Number         Zolf         Autor         Zolf         Autor         Autor         Autor                                                                                                    | Traffic (                                                                                                    | Control               |               |     |            |                    |            | 0          | 4          | Automatic O   | ptimization  | 1 <b>B</b> | ð O        | 0      | Enter te: | xt to search | م         |  |
| Number         228           Table at Colorado           Signalized           Signalized <t< th=""><th></th><th></th><th></th><th></th><th></th><th>+</th><th></th><th></th><th>Ŧ</th><th></th><th></th><th></th><th></th><th></th><th></th><th>4</th><th></th></t<>                                                                                                    |                                                                                                    |                       |               |     |            | +                  |            |            | Ŧ          |               |              |            |            |        |           | 4            |           |  |
| The section           Sprailized           Sprailized           Spr                                                                                                    | Number                                                                                                    |                       |               |     |            |                    |            |            | •          | 2             | 26           |            |            |        |           |              |           |  |
| Notes         Signalized           Carled Type         Signalized           Name         Colorado         15th         15th           Name         Colorado         Southound         Eastound         Weebound           Aproach         Colorado         Southound         Eastound         Weebound           Aproach         Ceff         Thru         Right         Left         Thru         Right         Left         Thru                                                                                                    | Intersectio                                                                                                    | n                     |               |     |            |                    |            |            |            | 15th at (     | Colorado     |            |            |        |           |              |           |  |
| Signalized           HCH Right Edition           HCH Right Edition           HCH Right Edition           Signal Eccl<br>Show Name U         Colorado<br>Colorado         Colorado<br>Colorado         Colorado<br>Esstourd         Vestourd         Vestourd           Signal Eccl<br>Show Name U         Monthbourd         Colorado<br>Southourou (Vestour)         Vestourd         Vestourd         Vestourd           Turing Movement<br>Colorado         Colorado<br>Southourou (Vestour)         Turing Movement<br>Colorado         Colorado<br>Southourou (Vestour)         Vestourou (Vestour)           Turing Movement<br>Colorado         Turing Movement<br>Colorado         Total Arabysis Vestouro (Vestourou (Vestourou (Vesto                                                                                                    | Notes                                                                                                    |                       |               |     |            |                    |            |            |            |               |              |            |            |        |           |              |           |  |
| HCH 6th Edition         HCH 6th Edition         HCH 6th Edition         Total       Total       Total         Appraise       HCH 6th Edition         Verter Units       Total       Total       Total         Appraise       Total       Total <th co<="" td=""><td>Control Ty</td><td>rpe</td><td></td><td></td><td></td><td></td><td></td><td></td><td></td><td>Signa</td><td>alized</td><td></td><td></td><td></td><td></td><td></td><td></td></th>                                                                                                    | <td>Control Ty</td> <td>rpe</td> <td></td> <td></td> <td></td> <td></td> <td></td> <td></td> <td></td> <td>Signa</td> <td>alized</td> <td></td> <td></td> <td></td> <td></td> <td></td> <td></td> | Control Ty            | rpe           |     |            |                    |            |            |            |               | Signa        | alized     |            |        |           |              |           |  |
| Name         Colorado         Colorado         15m         15m         15m           Show Name         0         0         0         0         0         0         0         0         0         0         0         0         0         0         0         0         0         0         0         0         0         0         0         0         0         0         0         0         0         0         0         0         0         0         0         0         0         0         0         0         0         0         0         0         0         0         0         0         0         0         0         0         0         0         0         0         0         0         0         0         0         0         0         0         0         0         0         0         0         0         0         0         0         0         0         0         0         0         0         0         0         0         0         0         0         0         0         0         0         0         0         0         0         0         0         0         0                                                                                                    | Analysis N                                                                                                    | Method                |               |     |            |                    |            |            |            | HCM 6t        | h Edition    |            |            |        |           |              |           |  |
| Show Name         O         O         D         D         Werkbound         Werkbound           Approach         Image: Southbound         Image: Southbound         Southbound         Image: Southbound         Image: S                                                                                                    | Name                                                                                                    |                       |               |     |            | Colorado           |            |            | Colorado   |               |              | 15th       |            |        |           | 15th         |           |  |
| Approach         Northbound         Southbound         Eastbound         Eastbound         Westbound           Land Exclosingtion         Land Trive         Right         Interview         Interview <td< td=""><td>Show Nam</td><td>ne</td><td></td><td></td><td></td><td>5/</td><td></td><td></td><td></td><td></td><td></td><td></td><td></td><td></td><td></td><td>54</td><td></td></td<>                                                                                                    | Show Nam                                                                                                    | ne                    |               |     |            | 5/                 |            |            |            |               |              |            |            |        |           | 54           |           |  |
| Lane while realized in the result of the result of the result o | Approach                                                                                                    |                       |               |     | 1          | Vorthbound         |            |            | Southbound | 1             |              | Eastbou    | nd         |        |           | Westbound    |           |  |
| Turning Movement         Left         Timu         Right         Left         Timu         Right         Left         Timu         Ri                                                                                                    | Lane Co.                                                                                                    | inuration             |               |     |            | +                  |            |            | fr         |               |              | 5111       | +          |        |           | HIF          |           |  |
| Base Volume (right)       176       0       32       0       0       54       1460       65       22       1718       0         Total Analysis Volume (right)       175       0       35       0       0       0       54       1460       65       22       1718       0         Total Analysis Volume (right)       175       0       35       0       0       0       54       1460       65       22       1718       0         Priority Scheme       Minor       Minor       Minor       Major       Major       Major       Major         Analysis Period       15       15       15       15       16       16       17       26       17       26       17       26       18       18       18       18       18       18       18       18       18       18       18       18       18       18       18       18       18       18       18       18       18       18       18       18       18       18       18       18       18       18       18       18       18       18       18       18       18       18       18       18       18       18       18                                                                                                    | Turning M                                                                                                    | ovement               |               |     | Left       | Thru               | Right      | Left       | Thru       | Right         | Left         | Thru       | Rigi       | ht     | Left      | Thru         | Right     |  |
| Total Analysis Volume (vehit)     179     0     35     0     0     59     1587     71     24     1324     0       Intersection Settings     Minor     Major     Major     Major     Major       Analysis Volume (vehit)     0     0     59     1587     71     24     1324     0       Analysis Volume (vehit)     Minor     Minor     Major     Major     Major       Analysis Volume (vehit)     0     0     59     1587     71     24     1324     0       Analysis Volume (vehit)     Minor     Major     Major     Major     Major       Analysis Volume (vehit)     0     0     59     1587     71     24     1324     0       Analysis Volume (vehit)     0     0     0     0     59     1587     71     24     1324     0       Analysis Volume (vehit)     0     0     226     0     236     0     0     0       Signal Coordination Group     226     15     15     15     15     15     15       Coordination Type     Findly Settended     Findly Settended     16     16     16       Actastin Type     Permissive Permissive Permissive Permissive Permissive Permissive Permissive                                                                                                    | Base Volu                                                                                                    | me Input [ve          | h/h]          |     | 176        | 0                  | 32         | 0          | 0          | 0             | 54           | 1460       | 65         |        | 22        | 1218         | 0         |  |
| Intersection Settings         Minor         Migor         Major         Major           Priority Scheme         Minor         Migor         Major         Major           Analyze Intersection?         Image: Minor         Migor         Major         Major           Analyze Intersection?         Image: Minor         Migor         Major         Major           Analyze Intersection?         Image: Minor         Image: Minor         Major         Major           Controller ID         Image: Minor         Image: Minor         Image: Minor         Migor         Migor           Controller ID         Image: Minor         Image: Minor         Image: Minor         Image: Minor         Migor         Image: Minor           Controller ID         Image: Minor         Image: Minor         I                                                                                                    | Total Anal                                                                                                    | ysis Volume           | [veh/h]       |     | 191        | 0                  | 35         | 0          | 0          | 0             | 59           | 1587       | 71         | 2      | 24        | 1324         | 0         |  |
| Minor     Minor     Minor     Minor     Minor     Minor     Major     Major       Analyze Intersection?     IS minutes     IS minutes     IS     IS     IS       Located in CBD     Controller ID     226     Signal Condition Group     IS     IS       Cycle Length [s]     IS     IS     IS     IS     IS       Controller ID     IS     IS     IS     IS     IS       Cycle Length [s]     IS     IS     IS     IS     IS       Controller ID     IS     IS     IS     IS     IS       Cycle Length [s]     IS     IS     IS     IS     IS       Controller ID     IS     IS     IS     IS     IS       Controller ID     IS     IS     IS     IS     IS       Controller ID     IS     IS     IS     IS     IS       Controller ID     IS     IS     IS     IS     IS     IS       Prestrain Walking Speed [tb]     IS     IS     IS     IS     IS       Control Type     IS     IS     IS     IS     IS     IS       Signal Groups     IS     IS     IS     IS     IS     IS     IS       Signal Gro                                                                                                    |                                                                                                    | ntersection           | Settings      |     |            |                    |            |            |            |               |              |            |            |        |           |              |           |  |
| Analyze Intersection?       13 minutes         Analyze Intersection?       0         Analyze Intersection?       0         Controller ID       226         Signal Coordination Group       2 - 15 St         Controller ID       226         Controller ID       226         Signal Coordination Group       2 - 15 St         Controller ID       325         Controller Type       Fully actuated         Offset [a]       93.0         Offset [a]       93.0         Offset Reference       Lead Green - Beginning of First Green         SingleEand       SingleEand         Least time [s]       20.00         Pedestrian Valking Speed [ft/s]       3.50         Phasing & Timing       Control Type         Quot Lead Lag Optimization       Col         Signal Groups       4       8       5       2       1       6         Nong 1       2       4       -       -       -       -       -       -       -       -       -       -       -       -       -       -       -       -       -       -       -       -       -       -       -       -       -       -       -                                                                                                    | Priority Sc                                                                                                    | heme                  |               | 1   |            | Minor              |            |            | Minor      |               |              | Maior      |            | T.     |           | Maior        |           |  |
| Analysis Period       15 minutes         Located in CED       G         Controller ID       226         Signal Coordination Group       2 - 15th St.         Coordination Type       135         Coordination Type       135         Coordination Type       Fully actuated         Attabution Type       93.0         Christe [s]       93.0         Offset [s]       20.00         Permissive Mode       20.00         Permissive Mode       20.00         Permissive Mode       20.00         Permissive Mode       20.00         Permissive Mode       20.00         Permissive Remissive Permissive       Permissive Permissive         Control Type       Permissive Permissive Permissive         V       Phasing & Timig         Gi Group       4         Auxiliary Signal Groups       4         V       Sequence         Ring 1       1       2       4       -       -       -       -       -       -       -       -       -       -       -       -       -       -       -       -       -       -       -       -       -       -       -       -                                                                                                    | Analyze In                                                                                                    | tersection?           |               |     |            | Contraction of the |            |            |            |               | ú            |            |            |        |           |              |           |  |
| Of           Offer           Offer     <                                                                                                    | Analysis F                                                                                                    | Period                |               |     |            |                    |            |            |            | 15 mi         | inutes       |            |            |        |           |              |           |  |
| Controller ID       226         Signal Coordination Group       2 - 15th St.         Cycle Length [s]       135         Coordination Type       Time of Day Pattern Coordinated         Actuation Type       Fully actuated         Offset [s]       33.0         Offset [s]       33.0         Offset [s]       20.00         Permissive Mode       Signal Group         Lost time [s]       20.00         Permissive [s]       35.0         V       Pasing & Timig         Controller Type       Permissive Permissive Per                                                                                                    | Located in                                                                                                    | CBD                   |               |     |            |                    |            |            |            | {             | Z            |            |            |        |           |              |           |  |
| Signal Coordination Group       2 - 15th St         Coordination Group       135         Coordination Type       Time of Day Pattern Coordinated         Actuation Type       Fully actuated         Offset [s]       93.0         Offset [s]       93.0         Offset [s]       20.00         Permissive Mode       20.00         Signal Group       20.00         Permissive Permissive P                                                                                                    | Controller                                                                                                    | ID                    |               |     |            |                    |            |            |            | 2             | 26           |            |            |        |           |              |           |  |
| 135         Coordination Type       Time of Day Pattern Coordinated         Control Type       Fully actuated         Offset [s]       Single Band         Offset Reference       Lead Green - Beginning of First Green         Permissive Mode         Single Band         Other [s]       Permissive Permissive Permise Permissive Permise Permissive Permissive Permissive Permise Perm                                                                                                    | Signal Cod                                                                                                    | ordination G          | roup          |     |            |                    |            |            |            | 2 - 1         | 5th St       |            |            |        |           |              |           |  |
| Time of Day Pattern Coordinated         Actuation Type         Offset [s]         Offset [s]                                                                                                    | Cycle Len                                                                                                    | gth [s]               |               |     |            |                    |            |            |            | 1;            | 35           |            |            |        |           |              |           |  |
| Fully actuated         Officie I          Officie I          Offici I          Offi                                                                                                    | Coordinati                                                                                                    | ion Type              |               |     |            |                    |            |            | Tir        | ne of Day Pat | tern Coordi  | nated      |            |        |           |              |           |  |
| Offset [s]       93.0         Offset [s]                                                                                                    | Actuation <sup>•</sup>                                                                                                    | Туре                  |               |     |            |                    |            |            |            | Fully a       | ctuated      |            |            |        |           |              |           |  |
| Offset Reference       Lead Green - Beginning of First Green         Permissive Mode       SingleBand         Lost time [s]       20.000         Pedestrian Walking Speed [ft/s]       3.50         Phasing & Timing       Permissive Permissive Per                                                                                                    | Offset [s]                                                                                                    |                       |               |     |            |                    |            |            |            | 93            | 8.0          |            |            |        |           |              |           |  |
| Permissive Mode       SingleBand         Lost time [s]       20.00         Perdestrian Walking Speed [ft/s]       3.50         Phasing & Timing       Control Type       Permissive Permissive Pe                                                                                                    | Offset Ref                                                                                                    | erence                |               |     |            |                    |            |            | Lead       | Green - Begir | ning of Fire | st Green   |            |        |           |              |           |  |
| 20.00         Pedestrian Walking Speed [ft/s]         Onthe IType         Permissive Permissive                                                                                                    | Permissiv                                                                                                    | e Mode                |               |     |            |                    |            |            |            | Single        | eBand        |            |            |        |           |              |           |  |
| Sequence     Sign 4                                                                                                    | Lost time [                                                                                                    | [s]                   |               |     |            |                    |            |            |            | 20            | .00          |            |            |        |           |              |           |  |
| Phasing & Timing         Permissive         Permissive         P                                                                                                    | Pedestriar                                                                                                    | n Walking Sp          | eed [ft/s]    |     |            |                    |            |            |            | 3.            | 50           |            |            |        |           |              |           |  |
| Control Type       Permissive Permissive Permisve Permissive Permissive Permissive Permissiv                  | <b>▼</b> P                                                                                                    | hasing & T            | iming         |     |            |                    |            |            |            |               |              |            |            |        |           |              |           |  |
| Allow Lead/Lag Optimization     Cd     Cd     Cd     Cd       Signal Group     4     4     8     8     5     2     1     6     6       Auxiliary Signal Groups     4     4     8     8     5     2     1     6     6       V     Sequence     Sequence     -     -     -     -     -     -     -     -     -       Ring 1     1     2     -     4     -     -     -     -     -     -     -     -     -     -     -     -     -     -     -     -     -     -     -     -     -     -     -     -     -     -     -     -     -     -     -     -     -     -     -     -     -     -     -     -     -     -     -     -     -     -     -     -     -     -     -     -     -     -     -     -     -     -     -     -     -     -     -     -     -     -     -     -     -     -     -     -     -     -     -     -     -     -     -     -     -     -     -     -     <                                                                                                    | Control Ty                                                                                                    | /pe                   |               | F   | Permissive | Permissive         | Permissive | Permissive | Permissive | Permissive    | ProtPerm     | Permissi   | ive Permis | sive F | ProtPerm  | Permissive   | Permissiv |  |
| Signal Group     4     4     8     8     5     2     1     6       Auxiliary Signal Groups     Auxiliary Signal Groups     4     4     8     8     5     2     2     1     6       Sequence     Sequence     Sequence     Sequence     5     2     2     1     6       Ring 1     1     2     -     4     -     -     -     -     -     -     -     -     -     -     -     -     -     -     -     -     -     -     -     -     -     -     -     -     -     -     -     -     -     -     -     -     -     -     -     -     -     -     -     -     -     -     -     -     -     -     -     -     -     -     -     -     -     -     -     -     -     -     -     -     -     -     -     -     -     -     -     -     -     -     -     -     -     -     -     -     -     -     -     -     -     -     -     -     -     -     -     -     -     -     -     -     -                                                                                                    | Allow Lead                                                                                                    | d/Lag Optimi          | zation        |     |            | 52                 |            |            | 52         |               |              | 51         |            |        |           | 52           |           |  |
| Sequence       Sequence         Ring 1       1       2       -       4       -       -       -       -       -       -       -       -       -       -       -       -       -       -       -       -       -       -       -       -       -       -       -       -       -       -       -       -       -       -       -       -       -       -       -       -       -       -       -       -       -       -       -       -       -       -       -       -       -       -       -       -       -       -       -       -       -       -       -       -       -       -       -       -       -       -       -       -       -       -       -       -       -       -       -       -       -       -       -       -       -       -       -       -       -       -       -       -       -       -       -       -       -       -       -       -       -       -       -       -       -       -       -       -       -       -       -       -       -       - <td>Signal Gro</td> <td>oup</td> <td></td> <td>1</td> <td>//4///</td> <td>4</td> <td>///4///</td> <td>///8///)</td> <td>8</td> <td>1//8///</td> <td>5</td> <td>2</td> <td>1//2</td> <td>11</td> <td>1</td> <td>6</td> <td>///s///</td>                                                                                                    | Signal Gro                                                                                                    | oup                   |               | 1   | //4///     | 4                  | ///4///    | ///8///)   | 8          | 1//8///       | 5            | 2          | 1//2       | 11     | 1         | 6            | ///s///   |  |
| Sequence         Ring 1       1       2       -       4       -       -       -       -       -       -       -       -       -       -       -       -       -       -       -       -       -       -       -       -       -       -       -       -       -       -       -       -       -       -       -       -       -       -       -       -       -       -       -       -       -       -       -       -       -       -       -       -       -       -       -       -       -       -       -       -       -       -       -       -       -       -       -       -       -       -       -       -       -       -       -       -       -       -       -       -       -       -       -       -       -       -       -       -       -       -       -       -       -       -       -       -       -       -       -       -       -       -       -       -       -       -       -       -       -       -       -       -       -       -       -                                                                                                    | Auxiliary S                                                                                                    | Signal Group          | os I          | 1   |            |                    |            |            |            |               |              |            |            | 114    |           |              |           |  |
| Ring 1       1       2       -       4       -       -       -       -       -       -       -       -       -       -       -       -       -       -       -       -       -       -       -       -       -       -       -       -       -       -       -       -       -       -       -       -       -       -       -       -       -       -       -       -       -       -       -       -       -       -       -       -       -       -       -       -       -       -       -       -       -       -       -       -       -       -       -       -       -       -       -       -       -       -       -       -       -       -       -       -       -       -       -       -       -       -       -       -       -       -       -       -       -       -       -       -       -       -       -       -       -       -       -       -       -       -       -       -       -       -       -       -       -       -       -       -       -       - <td>V S</td> <td>equence</td> <td></td> <td></td> <td></td> <td></td> <td></td> <td></td> <td></td> <td></td> <td></td> <td></td> <td></td> <td></td> <td></td> <td></td> <td></td>                                                                                                    | V S                                                                                                    | equence               |               |     |            |                    |            |            |            |               |              |            |            |        |           |              |           |  |
| Ring 2       5       6       -       8       -       -       -       -       -       -       -       -       -       -       -       -       -       -       -       -       -       -       -       -       -       -       -       -       -       -       -       -       -       -       -       -       -       -       -       -       -       -       -       -       -       -       -       -       -       -       -       -       -       -       -       -       -       -       -       -       -       -       -       -       -       -       -       -       -       -       -       -       -       -       -       -       -       -       -       -       -       -       -       -       -       -       -       -       -       -       -       -       -       -       -       -       -       -       -       -       -       -       -       -       -       -       -       -       -       -       -       -       -       -       -       -       -       - <td>Ring 1</td> <td>1</td> <td>2</td> <td></td> <td>4</td> <td></td> <td>-</td> <td></td> <td>-</td> <td>-</td> <td></td> <td></td> <td>-</td> <td></td> <td>-</td> <td></td> <td>-</td>                                                                                                    | Ring 1                                                                                                    | 1                     | 2             |     | 4          |                    | -          |            | -          | -             |              |            | -          |        | -         |              | -         |  |
| Ring 3       -       -       -       -       -       -       -       -       -       -       -       -       -       -       -       -       -       -       -       -       -       -       -       -       -       -       -       -       -       -       -       -       -       -       -       -       -       -       -       -       -       -       -       -       -       -       -       -       -       -       -       -       -       -       -       -       -       -       -       -       -       -       -       -       -       -       -       -       -       -       -       -       -       -       -       -       -       -       -       -       -       -       -       -       -       -       -       -       -       -       -       -       -       -       -       -       -       -       -       -       -       -       -       -       -       -       -       -       -       -       -       -       -       -       -       -       -       - <td>Ring 2</td> <td>5</td> <td>6</td> <td>24</td> <td>8</td> <td>-</td> <td>-</td> <td>-</td> <td>-</td> <td>-</td> <td>-</td> <td>-</td> <td>-</td> <td>240</td> <td>-</td> <td>-</td> <td>-</td>                                                                                                    | Ring 2                                                                                                    | 5                     | 6             | 24  | 8          | -                  | -          | -          | -          | -             | -            | -          | -          | 240    | -         | -            | -         |  |
| Ring 4       -       -       -       -       -       -       -       -       -       -       -       -       -       -       -       -       -       -       -       -       -       -       -       -       -       -       -       -       -       -       -       -       -       -       -       -       -       -       -       -       -       -       -       -       -       -       -       -       -       -       -       -       -       -       -       -       -       -       -       -       -       -       -       -       -       -       -       -       -       -       -       -       -       -       -       -       -       -       -       -       -       -       -       -       -       -       -       -       -       -       -       -       -       -       -       -       -       -       -       -       -       -       -       -       -       -       -       -       -       -       -       -       -       -       -       -       -       - <td>Ring 3</td> <td>3370</td> <td>855</td> <td>875</td> <td>8575</td> <td>8872</td> <td>8873</td> <td>8873</td> <td>1570</td> <td>8872</td> <td>8870</td> <td>887.0</td> <td>855</td> <td>1577</td> <td>1975</td> <td>855</td> <td>857</td>                                                                                                    | Ring 3                                                                                                    | 3370                  | 855           | 875 | 8575       | 8872               | 8873       | 8873       | 1570       | 8872          | 8870         | 887.0      | 855        | 1577   | 1975      | 855          | 857       |  |
| G: 1     10s     SG: 2     83s     SG: 4     42s       SG: 102     17s     SG: 104     29s       G: 5     14s     SG: 6     79s     SG: 8     42s       SG: 106     17s     SG: 108     29s                                                                                                    | Ring 4                                                                                                    | -                     | -             | -   | 1.00       |                    | -          |            |            | -             |              | -          | -          | -      |           | -            | -         |  |
| SG: 102     17s     SG: 104     29s       3:5     14s     SG: 6     79s     SG: 8     42s       SG: 106     17s     SG: 108     29s                                                                                                    | 5 1 10s                                                                                                    | SG: 2 8               | 3s            |     |            |                    |            |            |            |               |              | SG:        | 4 42s      |        |           |              |           |  |
| G: 5: 14s     SG: 6: 79s     SG: 8: 42s       SG: 106: 17s     SG: 108: 29s                                                                                                    |                                                                                                    | SG: 10 <mark>2</mark> | 17s           |     |            |                    |            |            |            |               |              | SG:        | 104 29s    |        |           |              |           |  |
| SG: 106 17s                                                                                                    | G:5 14s                                                                                                    | SG                    | 6 79s         |     |            |                    |            |            |            |               |              | SG.        | 8 42s      |        |           |              |           |  |
|                                                                                                    |                                                                                                    | 0                     | 106 176       |     |            |                    |            |            |            |               |              | 50         | 108 29-    |        |           |              |           |  |
|                                                                                                    |                                                                                                    |                       | 100 175       |     |            |                    |            |            |            |               |              | Kinger     | 235        |        |           |              |           |  |

#### Analyze Intersection boxes can be "checked" or "unchecked" individually or modified in bulk with **Edit->Multi Change with** a few clicks.

| te | Value        | <ul> <li>○ True</li> <li>● False</li> <li>3: S</li> </ul> | elect False                  |               |                |                    |
|----|--------------|-----------------------------------------------------------|------------------------------|---------------|----------------|--------------------|
|    | 3            |                                                           |                              | Intersections |                |                    |
|    | ed           | Number                                                    | Name                         | Control Type  | Signal Control | Coordination Group |
| 1  |              | <b>1</b> Class 1 <sup>132</sup>                           | 24th at Pearl St             | Two-way stop  |                |                    |
|    | ~            | 1: Checka                                                 | Hin a O Paes South           | Signalized    | 32             | 11                 |
|    | $\checkmark$ |                                                           | 24th at Nueces Nor <b>th</b> | Signalized    | 32             | 11                 |
|    | $\checkmark$ | 216                                                       | 15th at West                 | Signalized    | 216            | 2                  |
|    | ~            | 225                                                       | 15th at W Red River          | Signalized    | 225            | 2                  |
|    | $\checkmark$ | 224                                                       | 15th at Trinity              | Signalized    | 224            | 2                  |
|    | ~            | 223                                                       | 15th at San Jacinto          | Signalized    | 223            | 2                  |
|    | $\checkmark$ | 219                                                       | 15th at San Antonio          | Signalized    | 219            | 2                  |
|    | $\checkmark$ | 217                                                       | 15th at Rio Grande           | Signalized    | 217            | 2                  |
|    | ~            | 218                                                       | 15th at Nueces               | Signalized    | 218            | 2                  |
|    | $\checkmark$ | 109                                                       | 15th at Lavaca               | Signalized    | 109            | 2                  |
|    | $\checkmark$ | 339                                                       | 15th at IH 35 SBFR           | Signalized    | 227            | 2                  |
|    | $\checkmark$ | 227                                                       | 15th at IH 35 NBFR           | Signalized    | 227            | 2                  |
|    | ~            | 210                                                       | 15th at Guadalupe            | Signalized    | 210            | 2                  |
|    | $\checkmark$ | 228                                                       | 15th at E Red River          | Signalized    | 225            | 2                  |
|    | $\checkmark$ | 229                                                       | 15th at Drive                | Two-way stop  |                |                    |
|    | $\checkmark$ | 222                                                       | 15th at Congress             | Signalized    | 222            | 2                  |
|    | $\checkmark$ | 226                                                       | 15th at Colorado             | Signalized    | 226            | 2                  |
|    | ~            | 259                                                       | 15th at Brazos               | Signalized    | 259            | 2                  |
|    | $\checkmark$ | 269                                                       | Lavaca at 13th               | Signalized    | 269            | 4                  |

## 6: Filter Streets by 15<sup>th</sup> Street. Hold down shift to select multiple intersections.

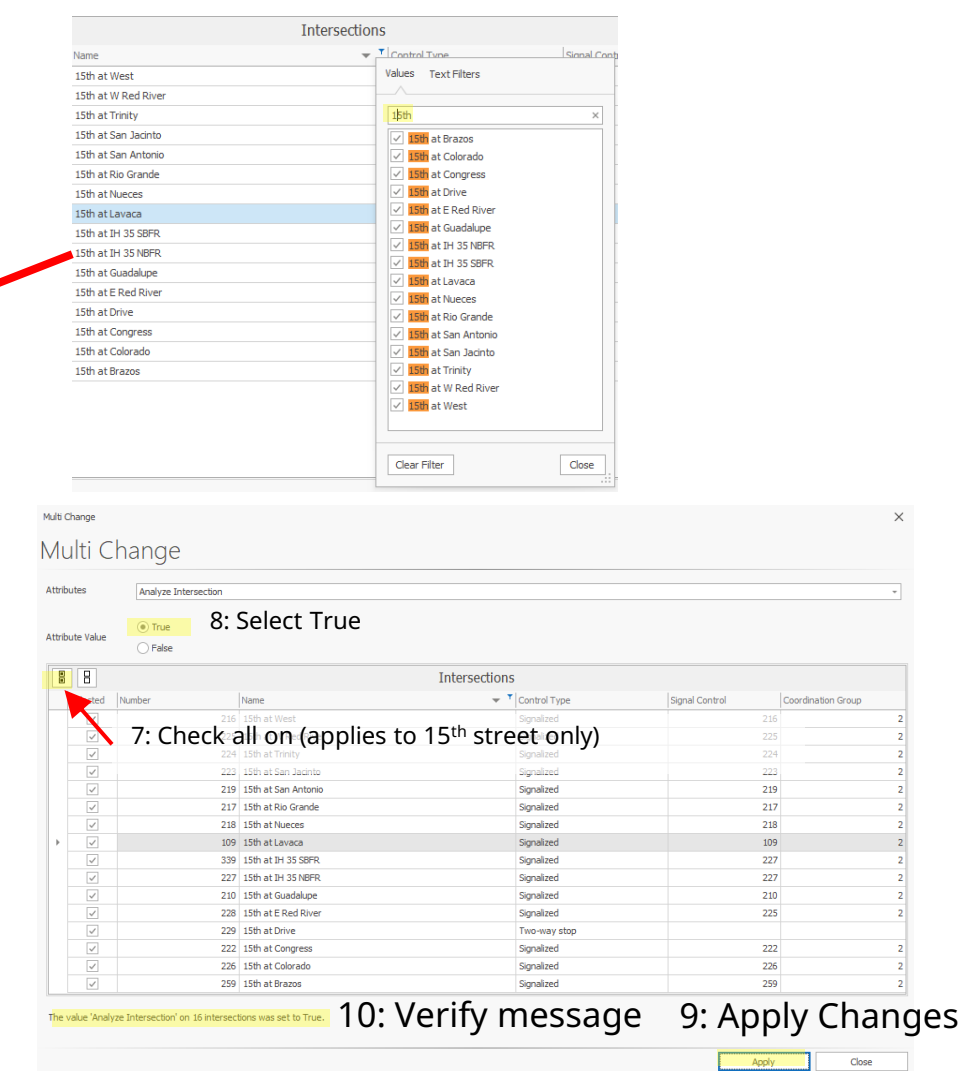

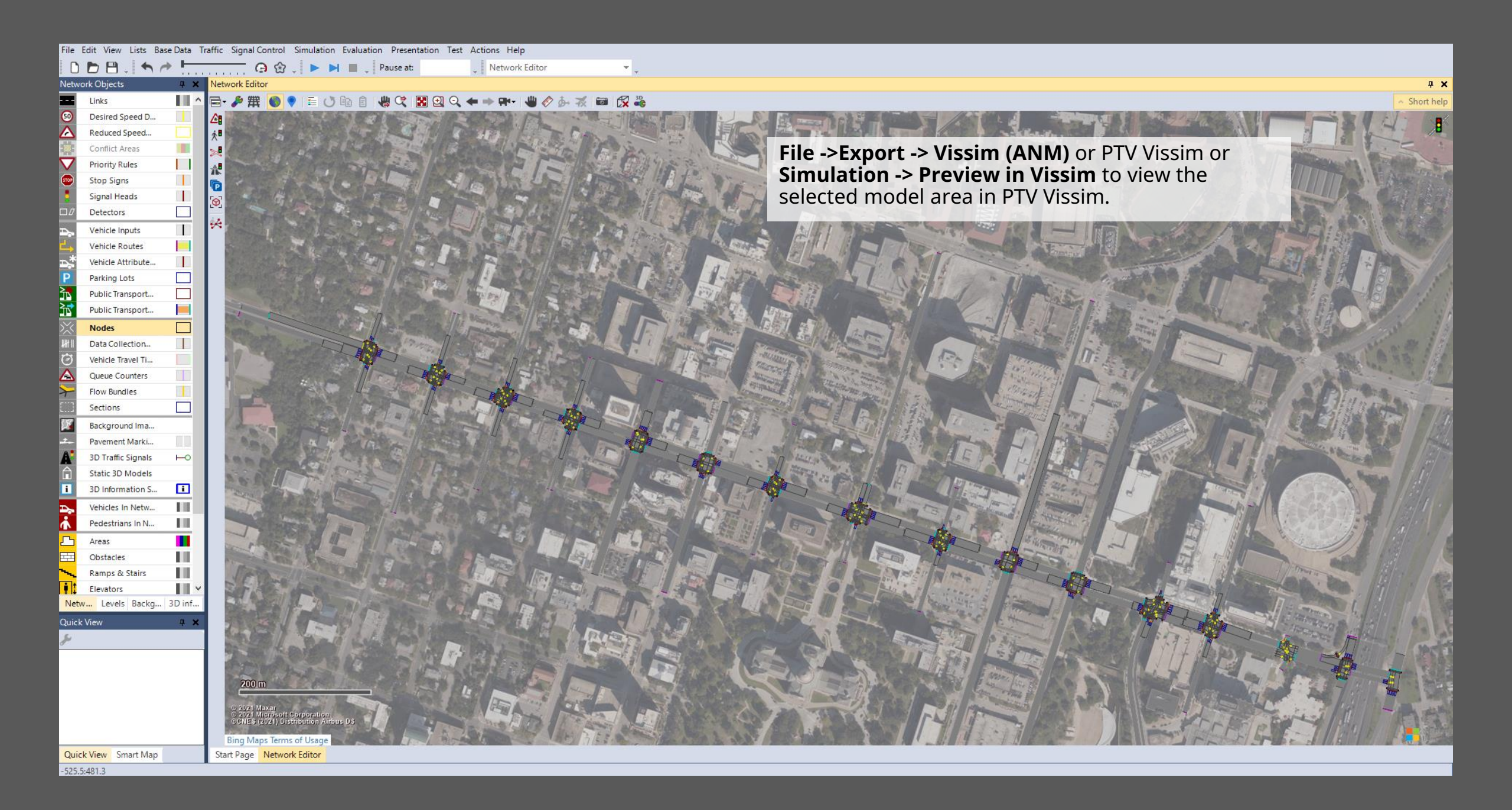

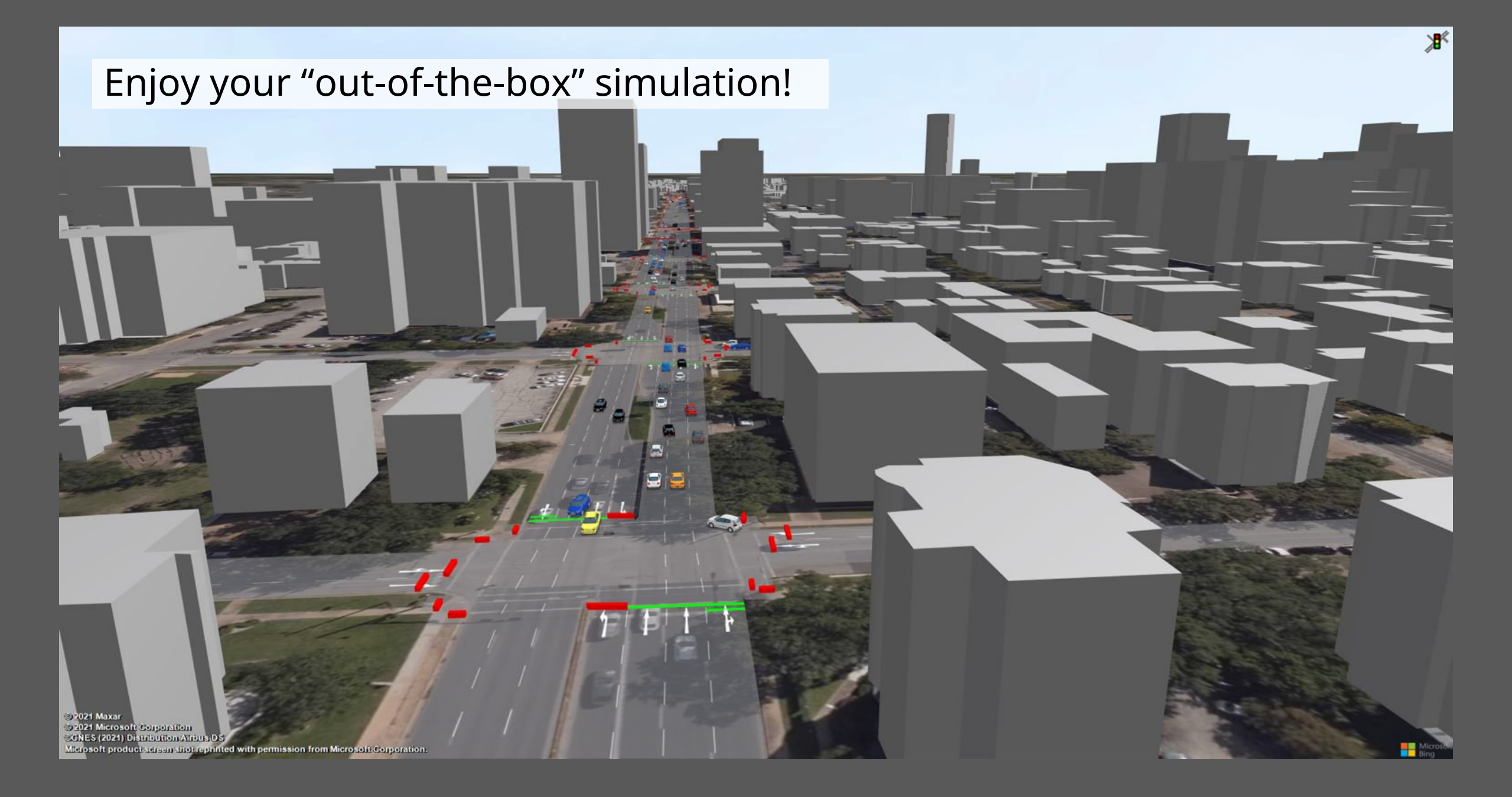

# Map Search

## Benefits:

- Quickly find intersections or corridors
- Find a city fast
- Find higher-level POIs.

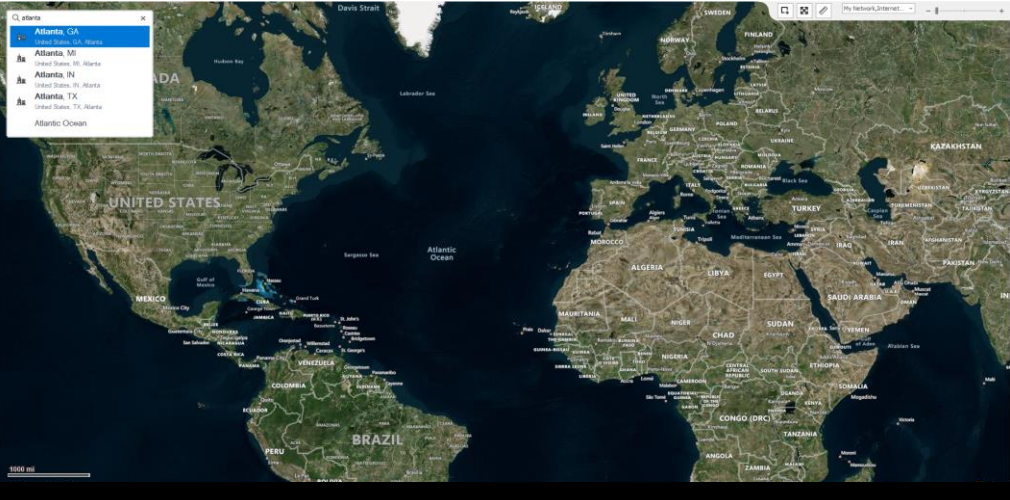

PTV Vistro take you to where you want to go.

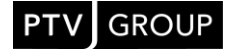

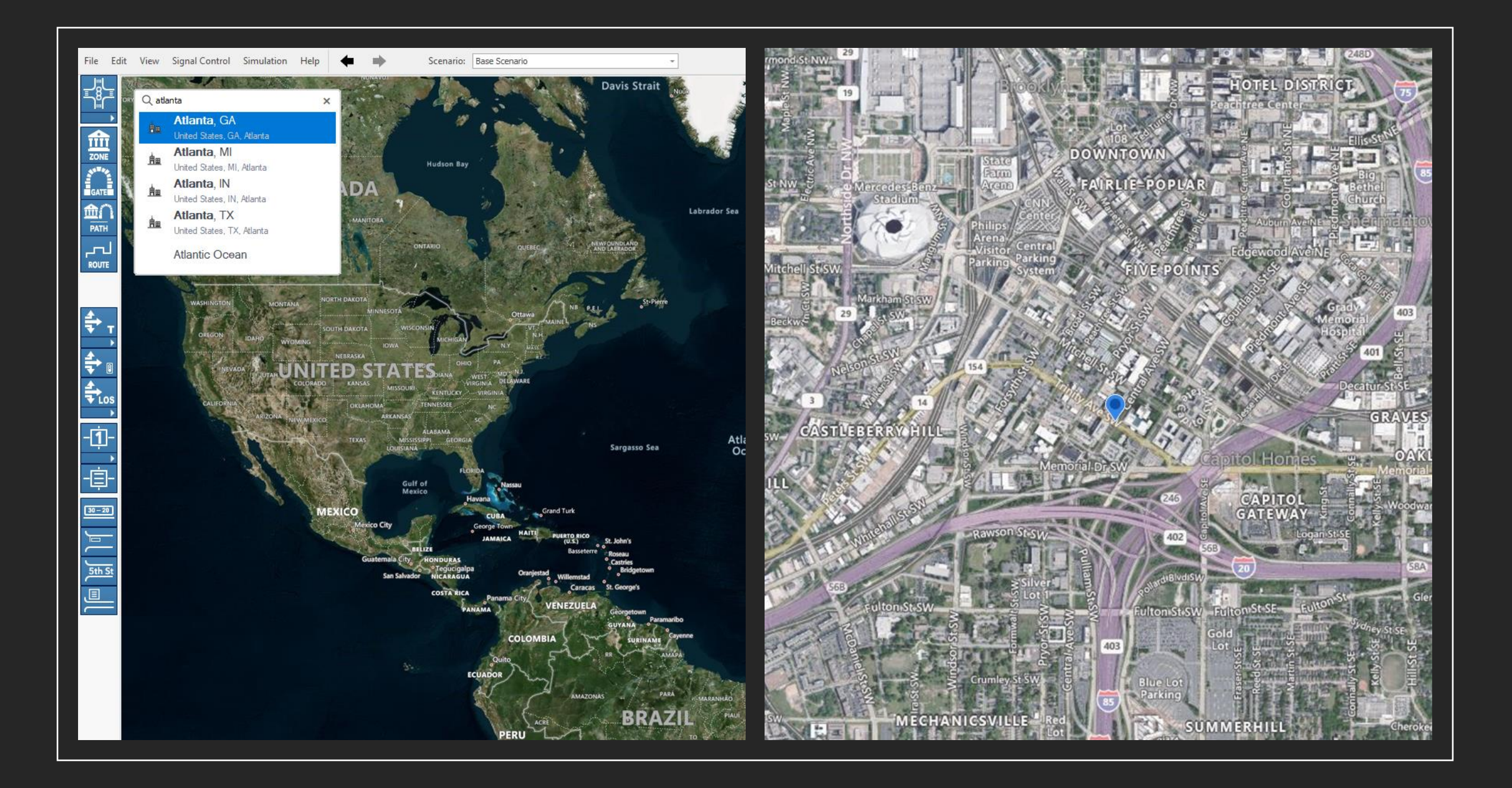

## HCM 7<sup>th</sup> Edition Overview (related to Vistro)

HCM 7<sup>th</sup> Edition will be released by TRB during the TRB Annual Meeting\*

**Key Updates related to Vistro:** 

- CAV modeling
  - Signals
  - Roundabouts
- TWSC updates
- Errata

### Lots of other updates to other methods as well

**\*Note:** TRB is planning to release the E-pub version of the HCM 7<sup>th</sup> Edition during the TRB Annual Meeting in January 2022. The print edition is estimated to be released a couple of months afterwards.

# Future HCM 7<sup>th</sup> Edition Highlights

## CAV analysis

Penetration rates, adjusted saturation flow rates and adjustment factors:

- Signalized Intersections
- Roundabouts

## Two-way stop control

- Flared Lane updates
- Minor Lefts one-stage movement updates
- Shared Major-Street lane sharing updates

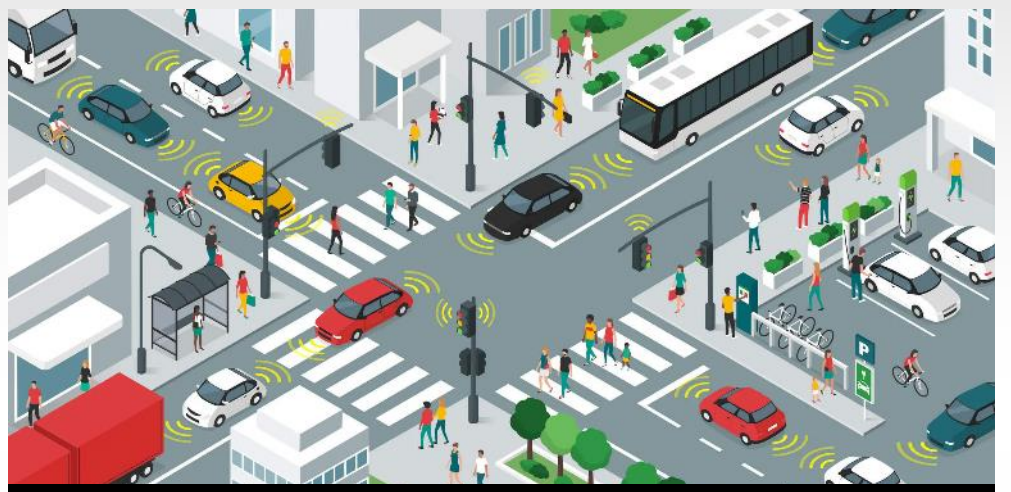

## Connected and Autonomous

Test CAVs deterministically. Utilize scenario management and network optimize based on market penetration rates!

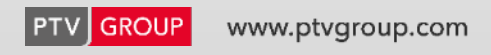

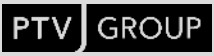

**Signalized Method** 

CAV adjustment values were derived from microsimulation using assumptions based on current knowledge; CAV adjustment values were not field validated due to the current lack of CAV market penetration in the field.

Refer to FHWA Pooled Fund Study TPF- 5(371) "Developing Highway Capacity Manual Capacity Adjustments for Connected and Autonomous Vehicles under Varying Levels of Volume and Market Penetration" led by Kittelson & Associates and ODOT.

### Note:

The HCM methodology for CAV analysis assumes that the CAV market penetration rate is a global input for the entire intersection. These planning-level adjustment factors currently do not support varying the percentage of CAVs on a per-lane or per-approach basis.

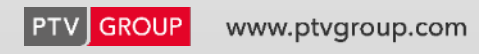

Signalized Method

**Refresher - Saturation flow adjustment calculation:** 

$$s = s_o f_w f_{HVg} f_p f_{bb} f_a f_{LU} f_{LT} f_{RT} f_{Lpb} f_{Rpb} f_{wz} f_{ms} f_{sp}$$

Where:

- *s* = adjusted saturation flow rate (veh/h/ln),
- $s_o$  = base saturation flow rate (pc/h/ln),
- f<sub>x</sub> = various adjustment factors (lane width, heavy vehicles and grade, parking, bus blocking, area type, lane utilization, left-turn vehicle presence, right-turn vehicle presence, ped-bike adjustment for left-turn, ped-bike adjustment for right-turn, work zone, downstream lane blockage, sustained spillback)

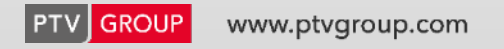

### **Signalized Method**

**Base saturation flow (***s<sub>o</sub>***) adjustments:** 

| Proportion of CAVs<br>in Traffic Stream | Base Saturation Flow Rate<br>(pc/h/ln) |
|-----------------------------------------|----------------------------------------|
| 0                                       | 1,900                                  |
| 20                                      | 2,000                                  |
| 40                                      | 2,150                                  |
| 60                                      | 2,250                                  |
| 80                                      | 2,550                                  |
| 100                                     | 2,900                                  |

Exhibit 31-64 Base Saturation Flow Rates

for CAVs for Through Movements at Signalized Intersections

Notes: CAV = connected and automated vehicle, defined here as a vehicle with an operating cooperative adaptive cruise control system.

Assumes no interaction with non-motorized road users, no adverse weather impacts, and a facility without driveways or access points impacting saturation flow rates. Interpolate for other CAV proportions.

Additionally, the lane-width adjustment factor ( $f_w$ ) should not be applied (1.0) when CAVs are present.

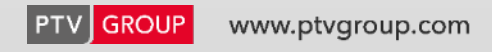

### **Signalized Method**

| <b>Protected Lef</b> | Turns | adjustments | (f <sub>CAV,prot</sub> ) |  |
|----------------------|-------|-------------|--------------------------|--|
|----------------------|-------|-------------|--------------------------|--|

| Proportion of CAVs<br>in Traffic Stream | Saturation Flow Rate Adjustment for<br>Protected Left Turns, <i>f<sub>CAV,prot</sub></i> |
|-----------------------------------------|------------------------------------------------------------------------------------------|
| 0                                       | 1.00                                                                                     |
| 20                                      | 1.01                                                                                     |
| 40                                      | 1.07                                                                                     |
| 60                                      | 1.11                                                                                     |
| 80                                      | 1.21                                                                                     |
| 100                                     | 1.56                                                                                     |

#### Exhibit 31-65

Saturation Flow Rate CAV Adjustment for Protected Left Turns at Signalized Intersections

Notes: CAV = connected and automated vehicle, defined here as a vehicle with an operating cooperative adaptive cruise control system.

Assumptions: Average intervehicle gap within CAV platoons = 0.71 s, CAV interplatoon gap = 1.5 s, maximum CAV platoon size = 8 pc, human-driven vehicles operate with through movement saturation flow rates calibrated to 1,900, assumes no interaction with non-motorized road users, no adverse weather impacts, and a facility without driveways or access points impacting saturation flow rates. Interpolate for other CAV proportions.

Additionally, these factors should not be used in addition to the values in Exhibit 31-64 (the  $s_o$  adjustments).

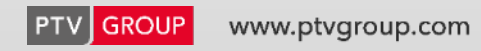

### **Signalized Method**

## **Permitted Left Turns adjustments (***f*<sub>*CAV*,*perm***)** :</sub>

| Exhibit 31-66<br>Saturation Flow Rate CAV | Proportion of<br>CAVs in Traffic                                                                                              | Saturation Flo<br><u>by Op</u>                                                                                                    | Saturation Flow Rate Adjustment for Permitted Left Turns <i>f</i> <sub>CAV,perm</sub><br>by Opposing Through Volume Per Lane (pc/h/ln) |      |      |  |  |  |  |  |  |
|-------------------------------------------|----------------------------------------------------------------------------------------------------|----------------------------------------------------------------------------------------------------|----------------------------------------------------------------------------------------------------|------|------|--|--|--|--|--|--|
| Adjustments for Permitted                 | Stream                                                                                                    | 300                                                                                                    | 450                                                                                                    | 600  | 750  |  |  |  |  |  |  |
| Left Turns at Signalized                  | 0                                                                                                    | 1.00                                                                                                    | 1.00                                                                                                    | 1.00 | 1.00 |  |  |  |  |  |  |
| Intersections                             | 20                                                                                                    | 1.12                                                                                                    | 1.04                                                                                                    | 1.03 | 1.07 |  |  |  |  |  |  |
|                                           | 40                                                                                                    | 1.20                                                                                                    | 1.16                                                                                                    | 1.12 | 1.18 |  |  |  |  |  |  |
|                                           | 60                                                                                                    | 1.29                                                                                                    | 1.22                                                                                                    | 1.26 | 1.36 |  |  |  |  |  |  |
|                                           | 80                                                                                                    | 1.43                                                                                                    | 1.43                                                                                                    | 1.57 | 1.60 |  |  |  |  |  |  |
|                                           | 100                                                                                                    | 1.76                                                                                                    | 1.72                                                                                                    | 1.66 | 1.90 |  |  |  |  |  |  |
|                                           | Notes: CAV = connecte<br>cruise contro<br>Assumptions: Av<br>maximum CA<br>flow rates ca<br>weather impa<br>Interpolate for c | <ul> <li>Notes: CAV = connected and automated vehicle, defined here as a vehicle with an operating cooperative adaptive cruise control system.</li> <li>Assumptions: Average intervehicle gap within CAV platoons = 0.71 s, CAV interplatoon gap = 1.5 s, maximum CAV platoon size = 8 pc, human-driven vehicles operate with through movement saturation flow rates calibrated to 1,900, assumes no interaction with non-motorized road users, no adverse weather impacts, and a facility without driveways or access points impacting saturation flow rates.</li> </ul> |                                                                                                    |      |      |  |  |  |  |  |  |

Additionally, these factors should not be used in addition to the values in Exhibit 31-64 (the  $s_o$  adjustments).

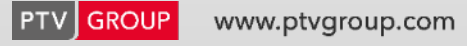

**Roundabout Method** 

CAV adjustment values were derived from microsimulation using assumptions based on current knowledge; CAV adjustment values were not field validated due to the current lack of CAV market penetration in the field.

Refer to FHWA Pooled Fund Study TPF- 5(371) "Developing Highway Capacity Manual Capacity Adjustments for Connected and Autonomous Vehicles under Varying Levels of Volume and Market Penetration" led by Kittelson & Associates and ODOT.

### Note:

The HCM methodology for CAV analysis assumes that the CAV market penetration rate is a global input for the entire intersection. These planning-level adjustment factors currently do not support varying the percentage of CAVs on a per-lane or per-approach basis.

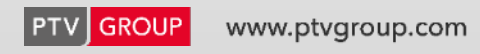

**Roundabouts Method** 

### **Capacity Adjustment Factors**

$$c_{e,pce} = Ae^{-Bv_{c,pce}}$$
 Equation 33-1  
 $c_{e,adj,pce} = f_A Ae^{-f_B Bv_{c,pce}}$  Equation 33-2

#### where

 $c_{e,pee}$  = entry lane capacity, adjusted for heavy vehicles (pc/h);

*A* = intercept parameter, from Exhibit 33-12;

B = slope parameter, from Exhibit 33-12;

 $v_{e,pee}$  = conflicting flow rate (pc/h);

 $c_{e,adj,pee}$  = entry lane capacity, adjusted for CAVs and heavy vehicles (pc/h);

 $f_A$  = adjustment factor for the intercept parameter, from Exhibit 33-13; and

 $f_B$  = adjustment factor for the intercept parameter, from Exhibit 33-13.

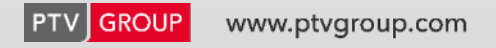

### **Roundabouts Method**

To determine the CAV-adjusted capacity, first identify the values of A and B from Exhibit 33-12 for the appropriate combination of number of entry lanes and number of conflicting circulating lanes.

| Entry Lane Type                                                        | A     | В                     |
|------------------------------------------------------------------------|-------|-----------------------|
| One-lane entry conflicted by one circulating lane                      | 1,380 | 1.02×10 <sup>-3</sup> |
| Two-lane entry conflicted by one circulating lane (both entry lanes)   | 1,420 | 0.91×10 <sup>-3</sup> |
| One-lane entry conflicted by two circulating lanes                     | 1,420 | 0.85×10 <sup>-3</sup> |
| Two-lane entry conflicting by two circulating lanes (right entry lane) | 1,420 | 0.85×10 <sup>-3</sup> |
| Two-lane entry conflicting by two circulating lanes (left entry lane)  | 1,350 | 0.92×10 <sup>-3</sup> |
| Source: Equations 22-1 through 22-5.                                   |       |                       |

**Exhibit 33-12** Roundabout Entry Lane Capacity Model Parameters (without CAVs)

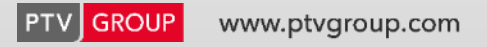

#### **Roundabouts Method**

Next, identify the values of  $f_A$  and  $f_B$  from Exhibit 33-13 for the combination of subject entry lane type and proportion of CAVs in the traffic stream.

|                       | <u>1-Lane Entry</u> |            |            | 2-Lane Entry    |               |                    |                  |            |                   |            |
|-----------------------|---------------------|------------|------------|-----------------|---------------|--------------------|------------------|------------|-------------------|------------|
|                       |                     |            |            |                 | 1 Circulating |                    | 2 Circulating    |            | 2 Circulating     |            |
| Proportion of         | 1 Circu             | ulating    | 2 Circu    | lating          | La            | ne,                | Lar              | nes,       | Lar               | ies,       |
| CAVs in               | La                  | ne         | Lan        | es <sup>a</sup> | Both I        | _anes <sup>a</sup> | <u>Left Lane</u> |            | <u>Right Lane</u> |            |
| <b>Traffic Stream</b> | <u>f</u> a          | <u>f</u> B | <u>f</u> a | <u>f</u> B      | <u>f</u> a    | <u>f</u> B         | <b>f</b> A       | <u>f</u> B | <b>f</b> A        | <u>f</u> B |
| 0                     | 1.00                | 1.00       | 1.00       | 1.00            | 1.00          | 1.00               | 1.00             | 1.00       | 1.00              | 1.00       |
| 20                    | 1.05                | 0.99       | 1.03       | 0.99            | 1.05          | 0.99               | 1.03             | 0.99       | 1.05              | 0.96       |
| 40                    | 1.12                | 0.97       | 1.08       | 0.96            | 1.12          | 0.97               | 1.08             | 0.96       | 1.12              | 0.93       |
| 60                    | 1.22                | 0.94       | 1.18       | 0.92            | 1.22          | 0.94               | 1.18             | 0.92       | 1.20              | 0.87       |
| 80                    | 1.29                | 0.90       | 1.28       | 0.89            | 1.29          | 0.90               | 1.28             | 0.89       | 1.27              | 0.84       |
| 100                   | 1.35                | 0.85       | 1.38       | 0.85            | 1.35          | 0.85               | 1.38             | 0.85       | 1.34              | 0.80       |

#### Exhibit 33-13

Capacity Adjustment Factors for CAVs for Roundabouts

Notes:  $\stackrel{a}{=}$  These cases were not specifically analyzed in the research and thus are suggested approximations. CAV = connected and automated vehicle, defined here as a vehicle with an operating cooperative adaptive

cruise control system.

Interpolate for other CAV proportions.

Assumptions: Human-driven vehicles operate with average gaps calibrated to the entry lane capacity given by Chapter 22.

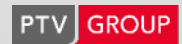

#### **Roundabouts Method**

Finally, apply these values in Equation 33-2 to determine the subject entry lane's adjusted capacity.

| $c_{e,pce} = Ae^{-Bv_{c,pce}}$ $c_{e,adj,pce} = f_A Ae^{-f_B Bv_{c,pce}}$ | Equation 33-1<br>Equation 33-2                                                      |  |  |  |  |  |  |
|---------------------------------------------------------------------------|-------------------------------------------------------------------------------------|--|--|--|--|--|--|
|                                                                           |                                                                                     |  |  |  |  |  |  |
| = entry lane capacity, adjusted for heavy vehicles (pc/h);                | $c_{e,adj,pee}$ = entry lane capacity, adjusted for CAVs and heavy vehicles (pc/h); |  |  |  |  |  |  |
| = intercept parameter, from Exhibit 33-12;                                | $f_A$ = adjustment factor for the intercept parameter, from Exhibit 33-13; and      |  |  |  |  |  |  |

- B = slope parameter, from Exhibit 33-12;
- $v_{e,pee}$  = conflicting flow rate (pc/h);

= adjustment factor for the intercept parameter, from Exhibit 33-13.  $f_B$ 

where

C<sub>eppee</sub>

Α

## **Two-Way Stop Control Updates**

### **TWSC Method Updates**

#### Updated calculation of Rank 4 capacity (Step 9a, Section 20-3)

Rank 4 = left-turns from minor street at 4-leg intersection Updated to correct an overestimation of capacity for minor-street left-turn movements for one-stage movements.

Updated calculation of flared minor-street lane effects (Step 10b, Section 20-3) Updated to simplify and improve the accuracy of the calculations.

Adjusted calculation of shared major-street lane effects (Step 7d, Section 20-3).

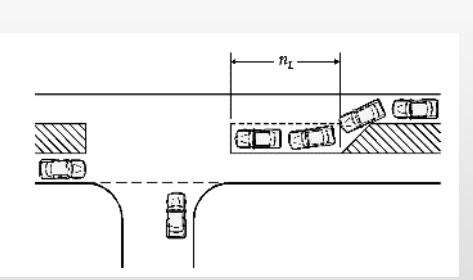

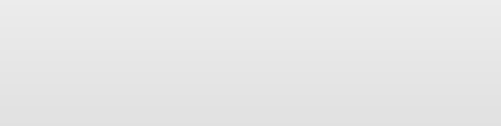

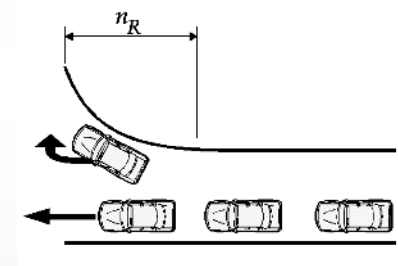